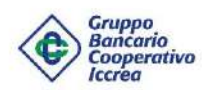

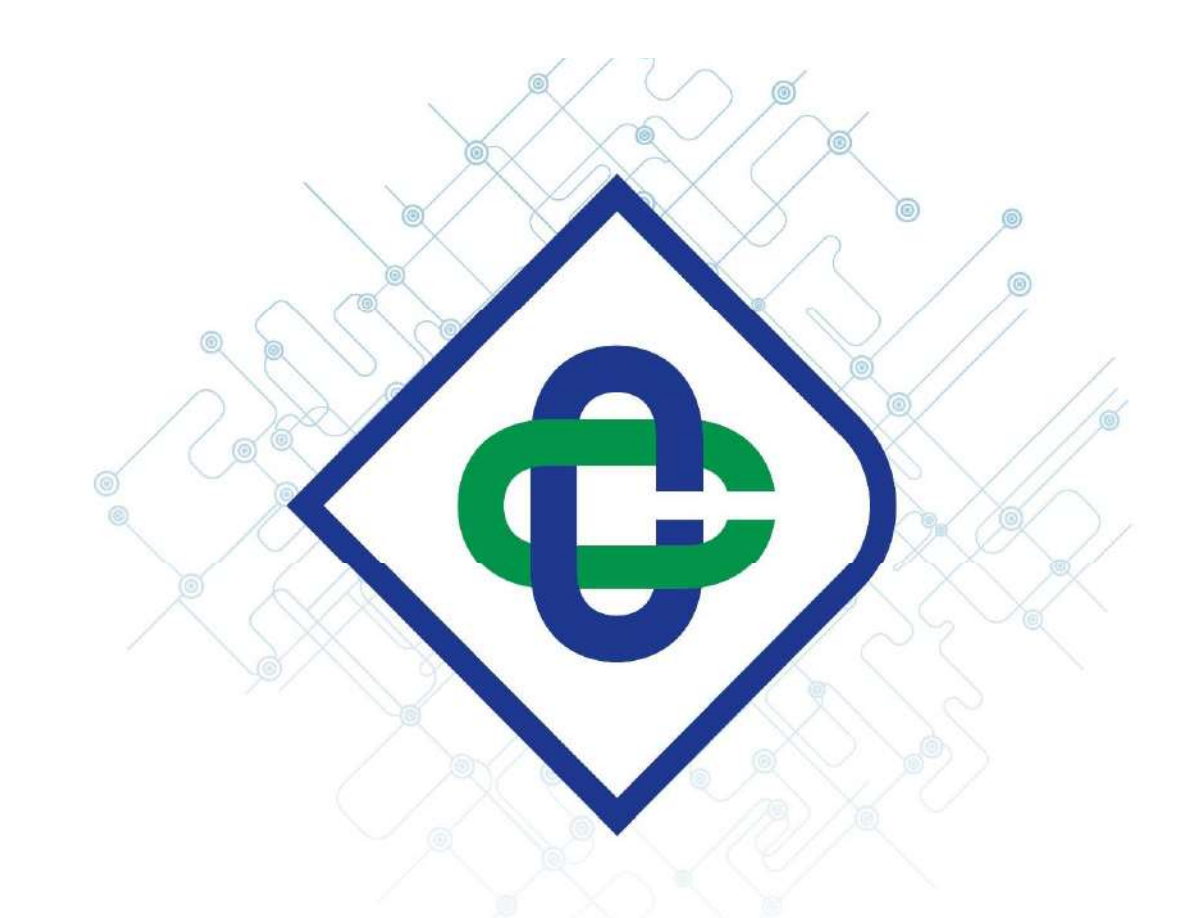

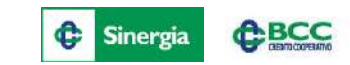

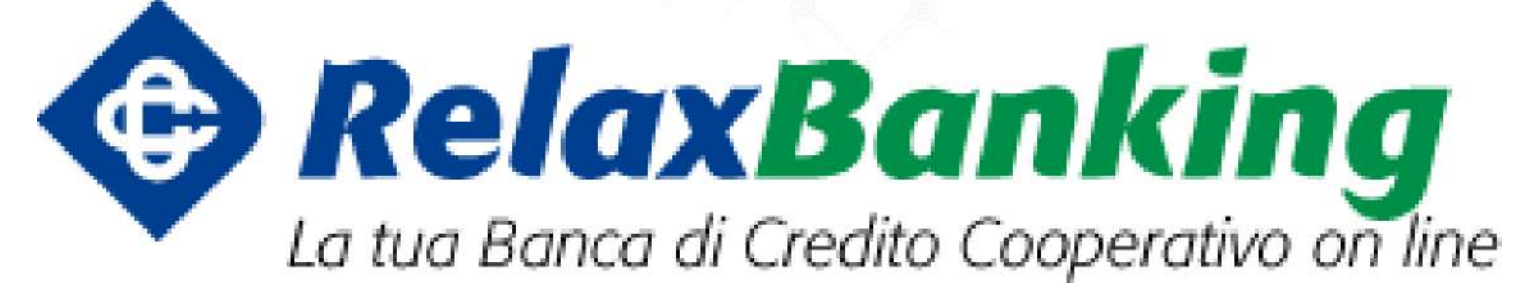

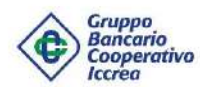

RelaxBanking: disponibile su app e sito web

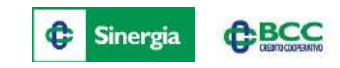

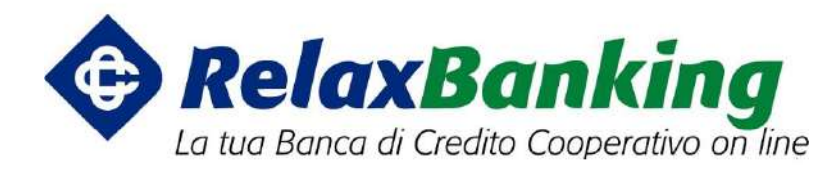

### www.relaxbanking.it

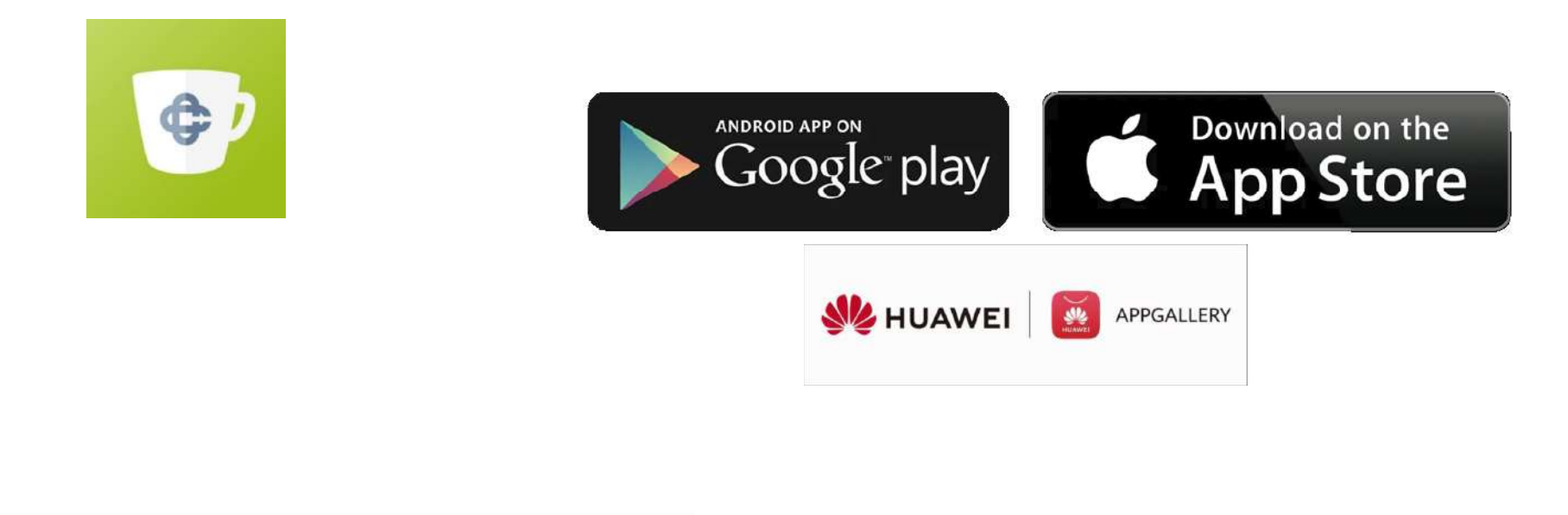

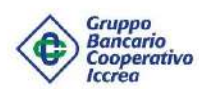

# Indice

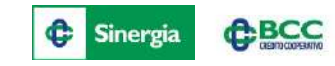

- Introduzione
- Primo Accesso
- Home Page
- Consultazioni Saldi e Movimenti
- Documenti
- Bonifico
- Delega F24
- Bollettino Postale, Cbill, PagoPA
- Prenotazioni Pagamento Mav/Rav
- Ricarica Telefonica e Ricarica Carta Tasca
- Pagamento Effetti
- Stipendi
- Portafoglio: Informazioni e Disposizioni
- Rubrica Anagrafiche
- App
- Configurazione RelaxBanking Mobile App
- Processo di Sblocco Utenza/Reset Password
- Assistenza Clienti

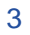

| Gruppo<br>Bancario<br>Cooperativo<br>Cooperativo<br>Locaso<br>Primo Accesso relaxbanking                                   |                              |
|----------------------------------------------------------------------------------------------------|------------------------------|
| RelaxBanking<br>La tua Banca di Credito Cooperativo on line                                                                |                              |
| Attivazione Banche Assistenza                                                                                              |                              |
| VUOI CONTINUARE   È attivo il nuovo sistema                                                                                | Codice utente                |
| AD USARE<br>RELAXBANKING? d'autenticazione forte per accedere<br>alle informazioni del conto<br>e autorizzare i pagamenti. | Password                     |
| SCARICA L'APP<br>RELAXBANKING Store Store Google Play                                                                      | ACCEDI                       |
| 1. Colleg <mark>arsi a www.relaxbanking.it</mark>                                                                          | Hai dimenticato la password? |
| 2. Click ou ACCEDI                                                                                                    |                              |

- 2. Click su ACCEDI
- 3. <u>Codice utente (lo stesso utilizzato su vecchio prodotto di Internet Banking)</u>
- 4. <u>Password</u> (uguale al codice utente)
- 5. Click su ACCEDI

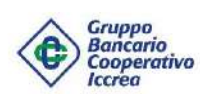

# Primo Accesso relaxbanking.it

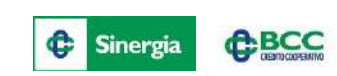

### 1. Click sull'icona SMS

| - Codice utente |  |
|-----------------|--|
| Password —      |  |
| ****            |  |

### 2. Click su CONFERMA

INVIO OTP CON MESSAGGIO SMS

Cliccando il bottone "Conferma", riceverai un SMS contenente il codice OTP. Inseriscilo nel campo "One Time Password" per autorizzare l'operazione.

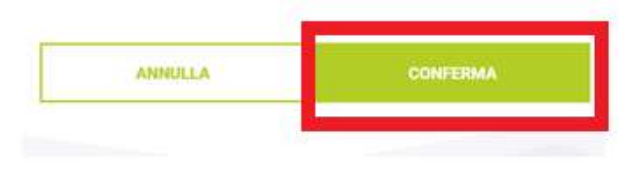

#### Salve Paolo Rossi

Inserisci la One Time Password generata dal dispositivo o richiedila con l'apposito bottone

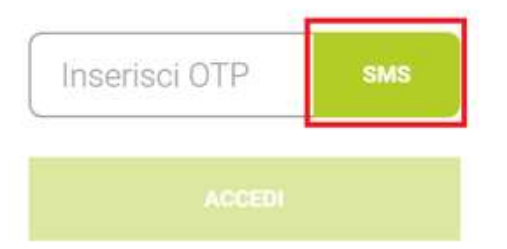

### 3. Digita il codice OTP e clicca su ACCEDI

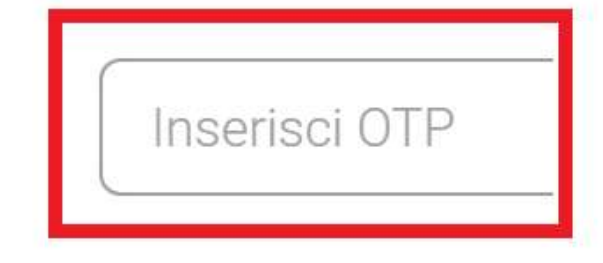

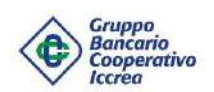

# Primo Accesso relaxbanking.it

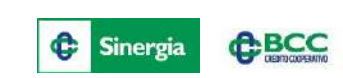

Imposta una nuova password di accesso:

1. <u>Nuova Password</u> (minimo 8 massimo 15 caratteri, deve contenere almeno 1 lettera minuscola, almeno 1 lettera MAIUSCOLA, almeno 1 numero, senza caratteri speciali);

2. <u>Conferma Password (uguale a Nuova Password)</u>.

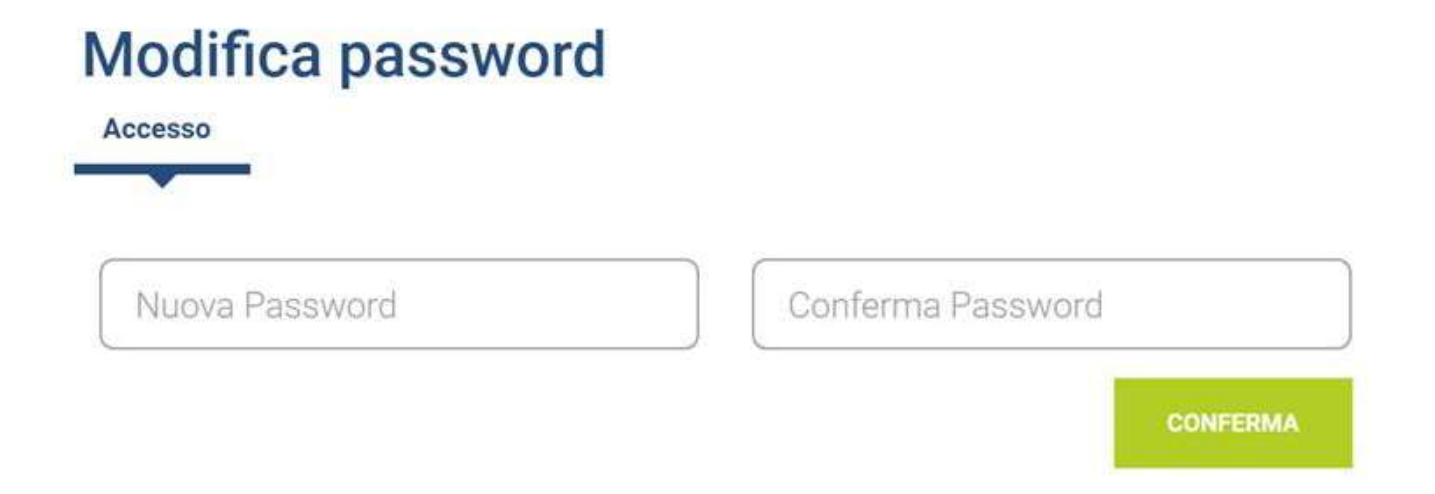

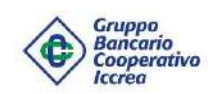

### Collegamenti Utente-contratto

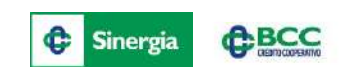

Esempio di Utente delegato su più contratti

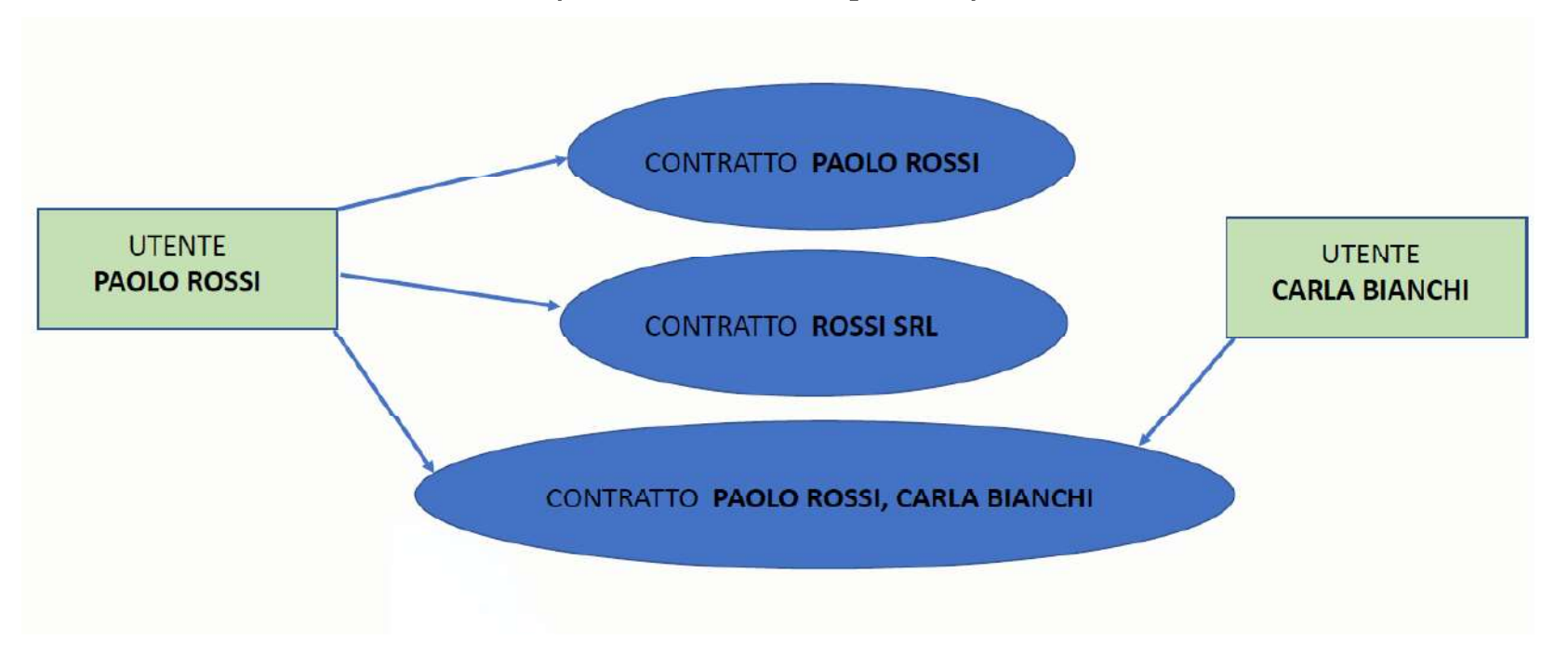

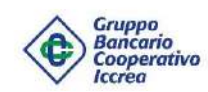

# Collegamenti Utente-contratto

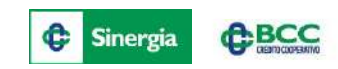

| Re | laxi<br>Banca di Cre | Banki<br>edito Cooperati | i <b>ng</b><br>ivo on line |                              |               |          |        | Assistenza |      | Manuale   | Sessione | ÷                     |  |
|----|----------------------|--------------------------|----------------------------|------------------------------|---------------|----------|--------|------------|------|-----------|----------|-----------------------|--|
| *  | Rapporti             | Disposizioni             | Tesoreria                  | Documenti                    | Altri servizi | Gestione |        |            |      |           |          |                       |  |
|    |                      | ((                       |                            | ROSS                         | SI PAC        | DLO      |        |            |      |           |          |                       |  |
|    | Pro                  | filo Azie                | enda RO                    | SSI Sr <mark>l</mark>        |               |          | $\sim$ | Conto      |      | XXXXXX 00 | 000000   | conti correnti pas: 🗸 |  |
|    |                      | RC                       | ossi paolo<br>Ssi paolo    | O<br>O, BIANC <mark>H</mark> | II CARLA      |          | Ì      | IBAN IT1:  | 2349 | 56789     |          |                       |  |

| Profilo          | Relax Banking Impresa Dispositivo | Banca              | Banca di Credito Cooperativo |  |
|------------------|-----------------------------------|--------------------|------------------------------|--|
| Cod.Fiscale      | RSSPLAXXXX                        | Dati aggiornati al | 05/06/2018, 23:59:59         |  |
| Data Attivazione | 12/02/2018, 13:23:19              | Saldo Contabile    | 19.420,85                    |  |
| Indirizzo        | VIA PAOLO ROSSI 82                | Saldo liquido      | 19.420,85                    |  |

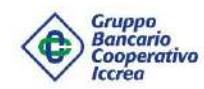

### Tipologia profilo: Famiglia e Impresa

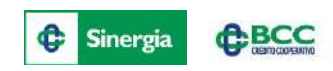

- Profilo <u>Impresa</u> rispetto a <u>Famiglia</u> ha:
- 1. Portafoglio
- 2. Stipendi
- 3. Bonifico Urgente

**Bonifico urgente**, è consentito l'invio fino alle ore **13.00**, e non è consentita la valorizzazione della data accredito beneficiario o data esecuzione, né dell'inserimento di una disposizione all'interno di una distinta: questo per consentire, alla Banca destinataria, la corretta elaborazione il giorno stesso della richiesta.

4. Funzione di DISTINTA

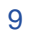

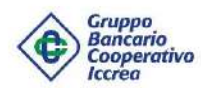

# Home page

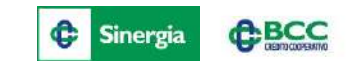

Accedendo a RelaxBanking, l'homepage si presenta come segue:

| R<br>La tu | elaxi<br>ua Banca di Cr | Banking<br>edito Cooperativo on line |                                    | Assistenza Mai                        | nuale Sessione -                   |
|------------|-------------------------|--------------------------------------|------------------------------------|---------------------------------------|------------------------------------|
| *          | Rapporti                | Disposizioni Tesoreria Doc           | umenti Altri servizi Gestione      |                                       |                                    |
|            |                         | R                                    | OSSI PAOLO                         |                                       |                                    |
|            |                         | Profilo                              | ROSSI Srl                          | Conto XXX                             | XXX 00000000 conti correnti pase 🗸 |
|            |                         | Profilo                              | Relax Banking Impresa Dispositivo  | Banca                                 | Banca di Credito Cooperativo       |
|            |                         |                                      |                                    |                                       |                                    |
|            |                         | Cod.Fiscale                          | RSSPLAXXXX                         | Dati aggiornati al                    | 05/06/2018, 23:59:59               |
|            |                         | Cod Fiscale<br>Data Attivazione      | RSSPLAXXXX<br>12/02/2018, 13:23:19 | Dati aggiornati al<br>Saldo Contabile | 05/06/2018, 23:59:59               |

In riferimento al menu «Intestazione» in alto a sinistra, è possibile decidere di operare su un determinato Contratto e poi, in base al Contratto selezionato, su uno specifico rapporto.

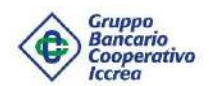

# Home page

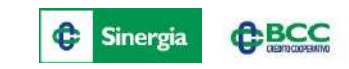

Nella parte in basso della homepage sono visibili gli ultimi 5 movimenti, le ultime 5 distinte, le comunicazioni tecniche/operative o quelle pubblicate dalla banca, l'elenco degli ultimi 5 accessi.

| ATA<br>DNTABILE                                         | DATA VALUTA                                                                                                    | IMPORTO                                  | DESCRIZIONE             | <b>A</b> | DATA                                                                                                    | IMPORTO                 | TIPO<br>DISTINTA               | ESITO                                            |
|---------------------------------------------------------|----------------------------------------------------------------------------------------------------|------------------------------------------|-------------------------|----------|----------------------------------------------------------------------------------------------------|-------------------------|--------------------------------|--------------------------------------------------|
| 3/05/2018                                               | 16/05/2018                                                                                                    | -10,50                                   | DAXX/UYHUH UP<br>YAZJEC | -        | 15/11/2019                                                                                                    | 5,00                    | Hicarica<br>telefonica         | Hinutata                                         |
| 5/05/2018                                               | 16/05/2018                                                                                                    | 5.297,02                                 | FDDZ.XFK. EAYA BVD.     |          | 15/11/2019                                                                                                    | 1,00                    | Pagamento<br>Bollette          | Eseguita                                         |
| /05/2018                                                | 16/05/2018                                                                                                    | -1.105,72                                | C62 JHGHXFJBDA          |          | 1250.25                                                                                                    |                         | CBILL                          |                                                  |
| i/05/2018                                               | 15/05/2018                                                                                                    | -1.50                                    | DAXX/UYHUH UP<br>YAZJEC |          | 15/11/2019<br>11:59:13                                                                                                    | 1.00                    | Pagamento<br>Bollette<br>CBILL | Esequita                                         |
| /05/2018                                                | 16/05/2018                                                                                                    | 729,09                                   | FODZ.XFK EAYA BVD       | •        |                                                                                                    |                         | -                              |                                                  |
| Comunio                                                 | cazioni e Notiz                                                                                                    | ie                                       | CONT                    | NLIA     | j⊖ Ultimi                                                                                                    | accessi                 |                                | CONTINU                                          |
| Comunit                                                 | cazioni e Notiz                                                                                                    | ie                                       | CONT                    |          | 0 → Ultimi<br>DATA                                                                                                    | accessi<br>MODALITA     | N' OPER.                       | IMPOR                                            |
| Comunic<br>16<br>IOV                                    | <b>cazioni e Notiz</b><br><b>iffetti scaduti</b><br>i sono 1 effetti scad                                                                                              | le                                       | CONT                    |          | ■→ Ultimi<br>DATA<br>15/11/2019<br>18/39-41                                                                                                    | accessi<br>MODALITA     | N' OPER.                       |                                                  |
| Comunic<br>16<br>IOV                                    | cazioni e Notiz<br>ffetti scaduti<br>il sono 1 effetti scad<br>pistinte non spedi<br>il sono 767 distinte I                                                            | ie<br>luti<br><b>te</b>                  | Speriita                |          | OATA           15/11/2019           18/94/1           15/11/2019           15/11/2019           17/94/57                                                                                                    | accessi<br>MODALITA<br> | Nº OPER.<br>0                  |                                                  |
| Comunit<br>16<br>IOV                                    | cazioni e Notiz<br>Effetti scaduti<br>el sono 1 effetti scad<br>Distinte non spedi<br>el sono 767 distinte p                                                           | ie<br>luti<br><b>te</b><br>oreparate non | spedite                 |          | OATA           15/11/2019           15/11/2019           15/11/2019           15/11/2019           15/11/2019           15/11/2019           15/11/2019           15/11/2019           15/11/2019           15/11/2019           15/2019 | accessi<br>MODALITA     | N' OPER<br>0<br>0              | CONTINU<br>IMPOR<br>0.00<br>0.00                 |
| Comunit<br>16<br>16<br>16<br>16<br>16<br>16<br>16<br>16 | cazioni e Notiz<br>iffetti scaduti<br>il sono 1 effetti scad<br><b>Distinte non spedi</b><br>il sono 767 distinte j<br><b>24 non spedite</b><br>il sono 415 distinte j | ie<br>luti<br><b>te</b><br>preparate non | Spedite                 |          | DATA           15/11/2019           18/29/41           15/11/2019           17/41/2019           17/41/2019           14/40/92           15/11/2019           14/40/92           15/11/2019           14/40/92                           | accessi                 | N'OPER<br>0<br>0<br>1          | CONTINU<br>IMPOR<br>0.00<br>0.00<br>5.00<br>0.00 |

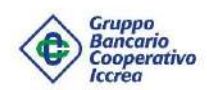

# Consultazione Saldi e Movimenti

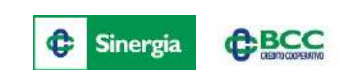

Dalla funzione Rapporti > Conti Correnti > Saldi si accede alla visualizzazione della seguente maschera:

### Saldi

| Il saldo contabile è di EUR   | 21.033.812,16 | Fido operante           | 0,00       |
|-------------------------------|---------------|-------------------------|------------|
| Il saldo liquido è di EUR     | 21.035.415,56 | Partite prenotate dare  | -32.424,40 |
| Il saldo disponibile è di EUR | 21.013.088,37 | Partite prenotate avere | 11.700,61  |

Nello specifico, compariranno 3 tipologie di Saldi:

- <u>Saldo Contabile</u>: Saldo del Conto Corrente in quel determinato periodo, tenuto conto di tutte le partite registrate sullo stesso (accrediti e addebiti).
- <u>Saldo Liquido</u>: Saldo disponibile, come differenza tra accrediti ed addebiti di partite effettivamente maturate sul Conto Corrente.
- <u>Saldo Disponibile</u>: Saldo liquido, più eventuali Fidi collegati al Conto Corrente. Indica l'ammontare effettivo di quanto possiamo disporre in un determinato momento.

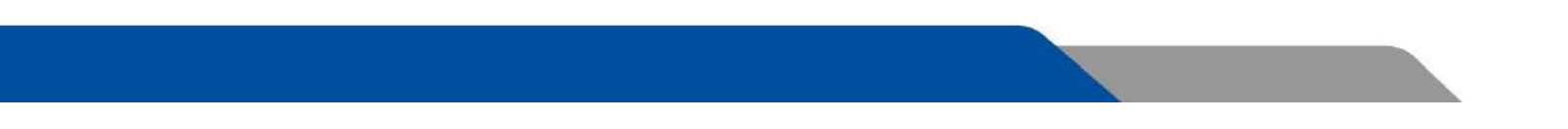

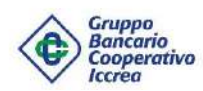

## Consultazione Saldi e Movimenti

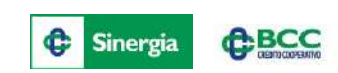

Dal menu Rapporti > Conti Correnti > Movimenti si accede alla visualizzazione della seguente schermata:

### Movimenti

| Periodo<br>Mese in corso<br>Visto<br>Tutti<br>Totale movimenti: 8<br>Saldo iniziale al 04/11/2019 24 292 634 92 |   |                |             | ipo Movimento                  | $\sim$                    |
|----------------------------------------------------------------------------------------------------|---|----------------|-------------|--------------------------------|---------------------------|
|                                                                                                    |   |                | Sali        | ල<br>do finale al 14/11/2019 2 |                           |
|                                                                                                    | ۰ | DATA CONTABILE | DATA VALUTA | IMPORTO                        | + DESCRIZIONE             |
| - +                                                                                                    | 0 | 07/11/2019     | 07/11/2019  | -2.00                          | Bonifico a favore di      |
| - +                                                                                                    | 0 | 07/11/2019     | 07/11/2019  | 10.00                          | Bonifico a vs favore      |
| - +                                                                                                    | 0 | 07/11/2019     | 07/11/2019  | -1,30                          | Disposizione di giroconto |
| - +                                                                                                    | 0 | 07/11/2019     | 07/11/2019  | -5,50                          | Commissioni su bonifico   |

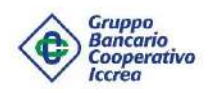

### Consultazione Saldi e Movimenti

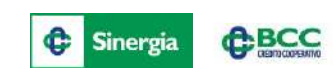

Si entra nella sezione dedicata ai movimenti di Conto Corrente, che risulta possibile filtrare in maniera veloce per "Periodo" e "Tipo Movimento". In caso di maggiori esigenze, premere il pulsante "Ricerca Avanzata" ed accedere alla sezione specifica.

|                         | RICERCA A | VANZATA          |                 |
|-------------------------|-----------|------------------|-----------------|
| Data contabile da       | 31        | Data contabile a |                 |
| Data valuta da          |           | Data valuta a    | <b>₽</b> ®<br>3 |
| Importo da              |           | Importo a        |                 |
| Ricerca testuale libera |           |                  |                 |
| - Causale               |           |                  | $\sim$          |

Con i tasti indicati, emerge l'opzione di esportare la Movimentazione in formato CBI ed Excel, oppure c'è la possibilità di stampare quello che interessa.

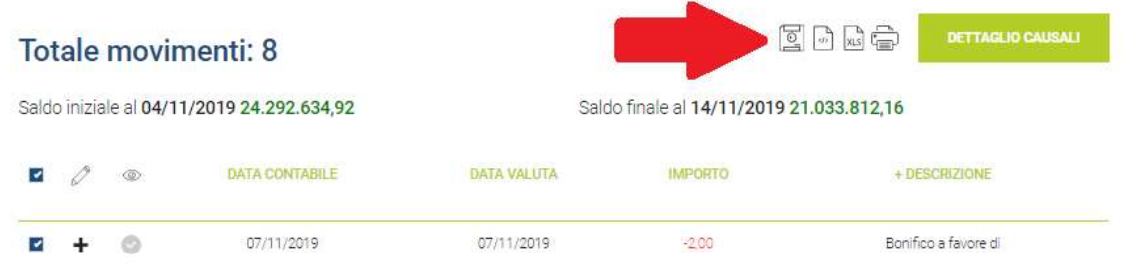

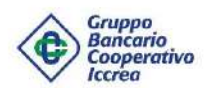

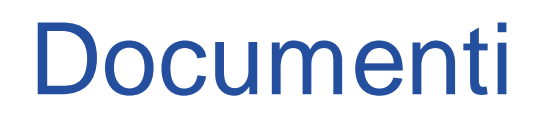

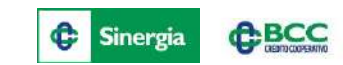

Dalla funzione Documenti è possibile ricercare le contabili prodotte (estratti conto, quietanze deleghe F24, etc.), in relazione al rapporto e al periodo selezionato.

### Documenti

| Home                    |             | DOG                                                                                                    | CUME    | NTI          |                           |                |         |       |     |
|-------------------------|-------------|----------------------------------------------------------------------------------------------------|---------|--------------|---------------------------|----------------|---------|-------|-----|
| Le mie cartelle         | - Cor<br>08 | 1to                                                                                                    | 03204   | 00000008218  | conti correnti Azienda Az | ienda 🗸        | RICERC/ | 1.    |     |
| 🖞 Documenti 2014        |             | iodo                                                                                                    |         |              |                           |                |         |       |     |
| 🚽 paola                 | Tu          | tti                                                                                                    |         |              | $\sim$                    |                |         |       |     |
| 🚽 prova di un testo lun |             |                                                                                                    |         |              |                           |                |         |       |     |
| 🖿 nidata                | Tip         | docur                                                                                                    | mento - | ro Contobilo |                           |                |         |       |     |
| 🗗 prova nidata ecc      |             | - 1NI                                                                                                    | Letter  | a Contabile  | Pagina                    | azione lista 🔽 |         |       |     |
| 🖿 test                  | Tota        | le doc                                                                                                    | cumen   | ti 3         |                           |                |         | 27    |     |
| prova test te           |             |                                                                                                    |         | DATA         | DESCRIZIONE               | CONTO          |         | CARTE | ALE |
| Per Alfa                |             |                                                                                                    | E.      | 25/02/2015   | CONT - Lettera Contabile  | 00000008218    |         |       |     |
| 🖿 Incassi               |             | F                                                                                                    |         | 25/02/2015   | CONT - Lettera Contabile  | 00000008218    |         |       |     |
| CBILL                   |             | P                                                                                                    | E       | 25/02/2015   | CONT - Lettera Contabile  | 00000008218    |         |       |     |
| 251 1914 1925년 1926 197 |             | Contract of Contract of Contra |         |              |                           |                |         |       |     |

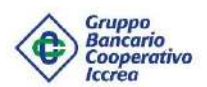

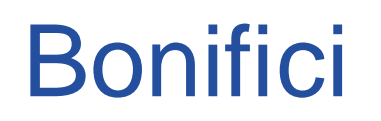

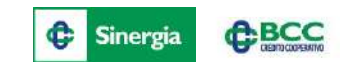

Dalla funzione Disposizioni > Pagamenti > Bonifici è possibile eseguire bonifici «Italia» (compresi bonifici per detrazione fiscale) e bonifici in € con beneficiario di paesi esteri dell'area SEPA.

| Bonifici                                                                         | Compila                               | Conferma Esito                             |   |
|----------------------------------------------------------------------------------|---------------------------------------|--------------------------------------------|---|
| Importo *                                                                        | Detrazione Fiscale                    |                                            | - |
| Descrizione *                                                                    |                                       |                                            |   |
| Dati del beneficiario                                                            |                                       |                                            |   |
| Intestazione *                                                                   | RUBRICA                               | Salva anagrafica                           | 0 |
| [lban *                                                                          | ESPANDI                               |                                            |   |
| Dati dell'ordinante                                                              |                                       |                                            |   |
| Conto n.<br>06260 70461 000900111C00 conti correnti passivi BECA                 | $\sim$                                | 🗌 Salva dati ordinante                     | 0 |
| BAN IT77L0626070461000900111C00<br>campi contrassegnati con (*) sono obbligatori |                                       | saldo contabile al 19/09/2017 : -10.334,32 |   |
| Scelta Tipo Bonifico                                                             |                                       |                                            |   |
| - Tipo pagamento<br>Bon. ordinario                                               | Viene eseguito entro un<br>specifico. | giorno lavorativo, oppure in un giorno     |   |
| Accredito benef. 🔭                                                               | Data esecuzione                       | <u>89</u><br>31                            |   |

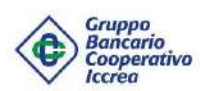

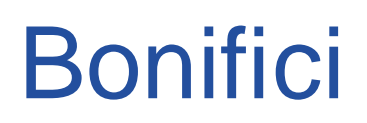

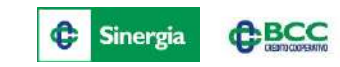

Successivamente all'inserimento dei dati, si può cliccare sul pulsante «Spedisci», per l'invio immediato alla Banca, oppure sul pulsante «Inserisci».

In quest'ultimo caso, la Disposizione sarà salvata e spostata nella sezione «Disposizioni Preparate», al fine di essere spedita in un secondo momento, da sola o con altri Bonifici.

Cliccando sul tasto «Spedisci» (per l'invio di un Bonifico Online) o «Distinta e Spedisci» (per l'invio di un Bonifico per Distinta) si accederà alla maschera per il controllo dei dai inseriti e per effettuare l'invio della disposizione.

| Bonifico Online                                                                                                    | Bonifico per Distinta                                                                                                    |
|----------------------------------------------------------------------------------------------------|----------------------------------------------------------------------------------------------------|
| Per Bonifico Online s'intende il bonifico che viene eseguito (addebito in c/c) contestualmente all'inoltro della disposizione. | Con bonifico per distinta s'intendo il bonifico che NON viene eseguito<br>contestualmente all'inoltro della disposizione da RelaxBanking, ma<br>che viene inviato tramite batch (ci sono 4 fasi: 09:15, 10:29, 13:00,<br>15:15). |
| l parametri da rispettare:                                                                                                    | l parametri da rispettare:                                                                                                    |
| <ul> <li>Il c/c di addebito deve essere un c/c di banca attiva</li> </ul>                                                      | 🗸 il Cliente inserisce una data di accredito o di addebito                                                                                                    |
| 🖌 Non deve essere indicata alcuna data, né di addebito né di                                                                   | 🖌 il Cliente clicca sul pulsante «Crea Distinta» e la spedisce                                                                                                    |
| accredito                                                                                                    | successivamente dal menu Disposizioni Lista o clicca                                                                                                    |
| <ul> <li>Il saldo del c/c deve essere capiente</li> </ul>                                                                      | direttamente su «Distinta e Spedisci»                                                                                                    |
| <ul> <li>Il cliente deve cliccare sul pulsante «Spedisci»</li> </ul>                                                           | ✓ se il Cliente non ha il saldo capiente e questa viene comunque                                                                                                    |
| $\checkmark$ Il bonifico deve essere inviato circa tra le ore 08:15 e le 16:00 di                                              | inoltrata in funzione del relativo parametro in Configurazione                                                                                                    |
| un giorno lavorativo                                                                                                    | ✓ se il c/c di addebito è di banca passiva                                                                                                    |
|                                                                                                    |                                                                                                    |

I bonifici in Distinta, se si spediscono:

- entro le 13:00 Addebito gg X Accredito gg X + 1
- oltre le 13:00 Addebito gg X Accredito gg X + 2

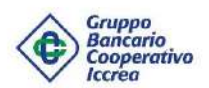

### **Bonifici Esteri**

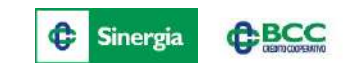

Dalla funzione Disposizioni > Pagamenti > Bonifici Esteri è possibile eseguire i bonifici con beneficiario di paesi esteri non appartenenti all'area SEPA e bonifici in valuta diversa dall'euro.

|                                  |    | Compila                        | Conferma                     | Esito  |
|----------------------------------|----|--------------------------------|------------------------------|--------|
| Bonifico Estero                  | 3  |                                |                              |        |
| Importo *                        |    | - Divisa *                     |                              | ~      |
| Data Esecuzione                  | 31 | Tipo Spese<br>SHA ogni parte ( | pro <mark>pria ba</mark> nca | $\sim$ |
| otivo pagamento*                 |    |                                |                              | •      |
| ati del beneficiario             |    |                                |                              |        |
|                                  |    |                                | 🗌 Salva anagrafica           |        |
| Nominativo *                     |    | RUBRICA                        | Indirizzo *                  |        |
| Località *                       |    |                                |                              |        |
| Tipo e r.conto *                 |    | Tipo e n.conto *               |                              |        |
| Codice BIC(SWIFT) *              | Q  |                                |                              |        |
| Desc. banca                      |    |                                |                              |        |
| Paese sportello<br>- Seleziona - |    | Località sportello             | 2                            |        |

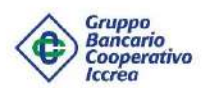

# Deleghe F24

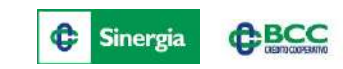

Dalla funzione Disposizioni > F24 è possibile disporre il pagamento di una delega F24, scegliendo trai modelli Base, Accise, Elide o Semplificato.

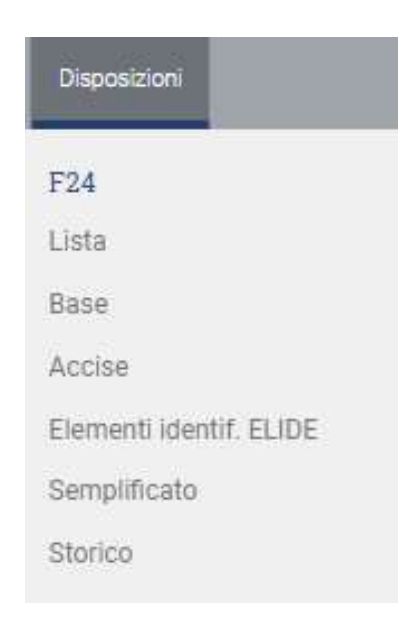

Le quietanze, oltre che dalla funzione Documenti (quelle presenti sul precedente HB saranno visualizzabili <u>esclusivamente</u> dalla funzione Documenti) sono disponibili dal menu Disposizioni > F24 > Lista o Disposizioni > F24 > Storico.

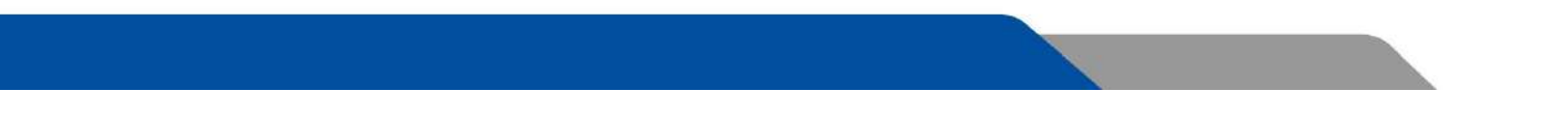

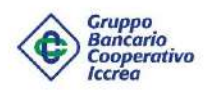

### Pagamento Bollettino Postale e CBILL/PagoPA

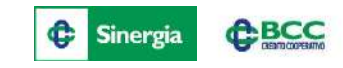

Dal menu Disposizioni > Pagamenti è possibile effettuare anche:

- Pagamento Bollettini Postali (tipologie: 896,674,123);
- > Pagamento Bollette CBILL/PagoPA.

|                              |                  | Sei in: DISPOSIZIONI > PAGAMENTI > BOLLETTA | A CBILL         |        |
|------------------------------|------------------|---------------------------------------------|-----------------|--------|
|                              |                  | Lista bollette CBILL                        |                 |        |
|                              |                  | 0                                           |                 | STEP 2 |
|                              |                  | Codice azienda *                            | CERCA AZIENDA   |        |
|                              |                  | Importo *                                   | Codice avviso * | 0      |
| Pagamento bollettino postale | Compila Conferma | Esito RICERCA                               |                 |        |
| In blanco (123)              | Importo *        |                                             |                 |        |
| Causale*                     |                  |                                             |                 |        |
| Dati del beneficiario        | Pos              | <b>ste</b> italiane                         |                 |        |
| Su c/c n. *                  |                  |                                             |                 |        |
| Intestato a *                |                  |                                             |                 |        |

### Gruppo Bancario Cooperativo Prenotazioni Pagamento M.Av./R.A.V.

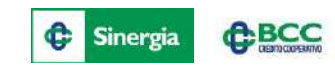

Dal menu Disposizioni > Pagamenti è possibile effettuare anche la prenotazione di:

> Pagamento M.Av.

Iccrea

Pagamento R.A.V.

| Prenotazione pagamento M.Av. | Compila             | Conferma    | Esito                    |
|------------------------------|---------------------|-------------|--------------------------|
| Importo *                    | Codice identificati | vo M.Av. *  |                          |
| Intestato a                  | Data scadenza *     |             | <b>0-0</b><br>31         |
| Causale                      | Data pagamento      |             | 1 <mark>0-0</mark><br>31 |
| renotazione pagamento R.Av.  | Compila             | Conferma    | Esito                    |
| Importo *                    | Codice identificati | vo R.A.V. * |                          |
| Intestato a                  | Data scadenza *     |             | 1 <b>0-0</b><br>31       |
| Causale                      | Data pagamento      |             | <b>0-0</b><br>31         |

N.B.: si tratta di una prenotazione, pertanto la disposizione deve essere inoltrata entro le 14:45 della data scadenza

#### Gruppo Buncario Cooperativo Cooperativo Cooperativo

| Ricarica Telefonica | Compila | Conferma           | Esito |
|---------------------|---------|--------------------|-------|
| 0                   | -       |                    |       |
| - Operatore *       | $\sim$  |                    |       |
| - Importo           | $\sim$  |                    |       |
| Nr. Tel*            |         |                    |       |
| Descrizione         |         |                    |       |
| Nominativo          | RUBRICA | 📋 Salva anagrafica |       |

#### Ricarica Telefonica

Dalla funzione Disposizioni > Ricariche > Telefonica è possibile ricaricare il numero desiderato, selezionando l'operatore, l'importo e digitando e numero di telefono.

| Ricarica Carta Tasca | Compila              | Conferma           | Esito |
|----------------------|----------------------|--------------------|-------|
|                      |                      |                    |       |
| [mporto *            |                      |                    |       |
| Numero Carta *       | 🗌 Salva numero carti | a come default     |       |
| Nominativo           | PLEDICA              | 🗌 Salva anagrafica |       |

#### Ricarica Carta Tasca

Dalla funzione Disposizioni > Ricariche > Tasca è possibile ricaricare le carte prepagate Tasca, inserendo importo e numero della carta.

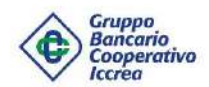

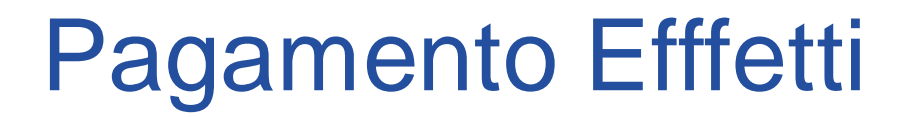

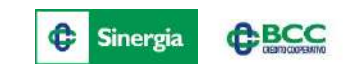

Dal menu Disposizioni > Pagamenti > Pagamento Effetti è possibile effettuare il pagamento delle Ri.ba. Nella sezione «Avvisi Telematici», saranno elencati gli effetti passivi con relativa data di scadenza.

È inoltre possibile effettuare l'inserimento di un effetto manualmente, qualora questo non fosse presente nella lista, cliccando su «Nuovo Avviso».

| Pag       | amento E                | ffetti          |                            | Compila              | Cor        | iferma              | Esito                  |
|-----------|-------------------------|-----------------|----------------------------|----------------------|------------|---------------------|------------------------|
| Dati      | dell'ordinar            | nte             |                            |                      |            |                     |                        |
|           |                         |                 |                            |                      | 📃 Salva    | a dati ordinante    |                        |
| - Conto   | on.<br>50 70461 000900  | 0111C00 co      | onti correnti passivi BECA | ×                    | saldo cont | tabile al 19/09/201 | <b>17 : -10.334,32</b> |
| IBAN IT   | 77L062607046100         | 0900111000      | 5                          |                      |            |                     |                        |
| l campi c | ontrassegnati con (*) s | ono obbligatori |                            |                      |            |                     |                        |
|           | DATA CREAZIONE          | ABI DOM.        | CONTO ORDINANTE            | NUM AVVISO           | IMPORTO    | SCADENZA            | DESC. CREDITORE        |
|           | 16/11/2019<br>18:49:21  | 08327           | 08327 03200 0000000000501  | 08001123451234512345 | 111,00     | 06/12/2019          | simo pado              |

**N.B.:** il pagamento degli effetti deve essere inoltrato entro le 12:45 della data di scadenza, in caso di addebito su c/c di banca attiva, mentre si consiglia l'invio entro le 23:59 del giorno lavorativo precedente alla scadenza in caso di addebito su c/c di banca passiva.

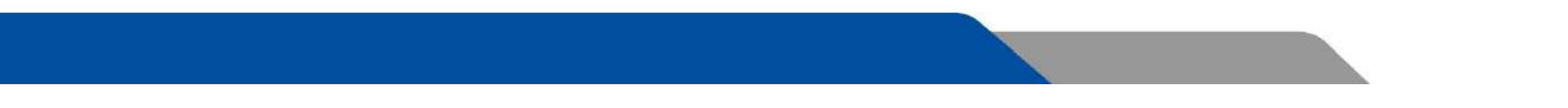

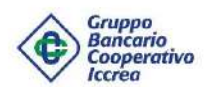

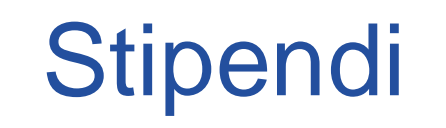

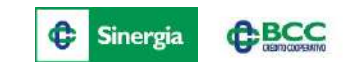

Dal menu Disposizioni > Pagamenti > Stipendi, in caso di profilo Impresa Dispositivo, è possibile effettuare l'invio delle distinte di stipendio (causale abi 27 emolumenti).

|                        |                        |                   |           |              | _           | -                    |               |
|------------------------|------------------------|-------------------|-----------|--------------|-------------|----------------------|---------------|
|                        |                        |                   |           |              |             |                      |               |
| Descrizione *          |                        | - 2417            |           |              |             |                      |               |
| STIPENDIO MES          | E NOVEMBRE 2           | 019               |           |              |             |                      |               |
| Data accredito b       | anca                   | Ħ                 | •         | Data esecuzi | 006         |                      | 5             |
| ati dell'ordi          | nante                  |                   |           |              |             |                      |               |
| Contoin                | ITXXX00 co             | nti correnti pass | sivi      | ,            | Salva       | dati ordinante       | 1             |
| N ITXXX00              |                        |                   |           |              | saldo conta | bile al 19/09/2017 : | 10.334,32     |
| mpi contrassegnati cor | n (*) sono obbligatori |                   |           |              |             |                      |               |
| IMPORTA                | втремено заможе        |                   | ROSSI     |              |             |                      |               |
| sta dinen              | denti                  |                   |           |              |             |                      |               |
| sta uipen              | uenu                   |                   |           |              |             |                      |               |
| IMPORTO                | MATHEODLA.             | BENEFICIARO       | INDIRIZZO | LOCALITA     | CAP TIP     | D CONTO              | INENEFICIARIO |
|                        | Ĵ                      | GLADYS            |           |              | Bo<br>ordin | n.<br>ario           |               |
|                        | 10,000                 | SIDNEY            |           |              | E.          | n                    |               |

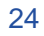

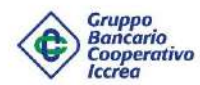

### Portafoglio: Informazioni e Disposizioni

#### Informazioni

Dal menu Rapporti > Portafoglio è possibile visualizzare:

- > Saldi e Movimenti dei rapporti di portafoglio;
- > La lista delle **Distinte** di portafoglio caricate;
- > L'elenco delle Partite a Maturare (effetti presentati che devono ancora scadere);
- La lista degli Esiti.
- N.B.: Tali funzioni sono disponibili solo ai profilo Impresa.

### Disposizioni

Dal menu Disposizioni > Incassi effettuare l'invio delle seguenti disposizioni d'incasso:

- > Ri.ba.;
- ➢ Sdd;
- ≻ M.av.
- N.B.: Tali funzioni sono disponibili solo ai profilo Impresa Dispositivo.

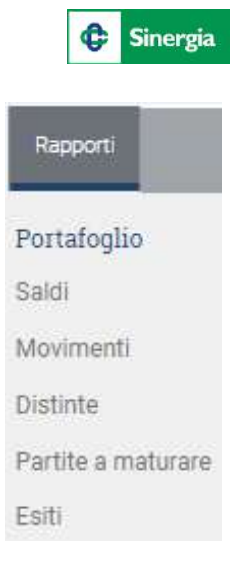

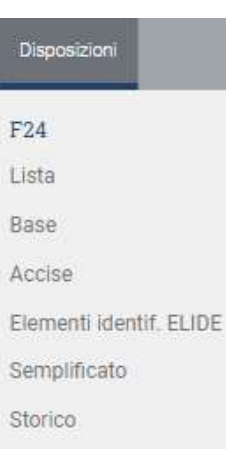

**BCC** 

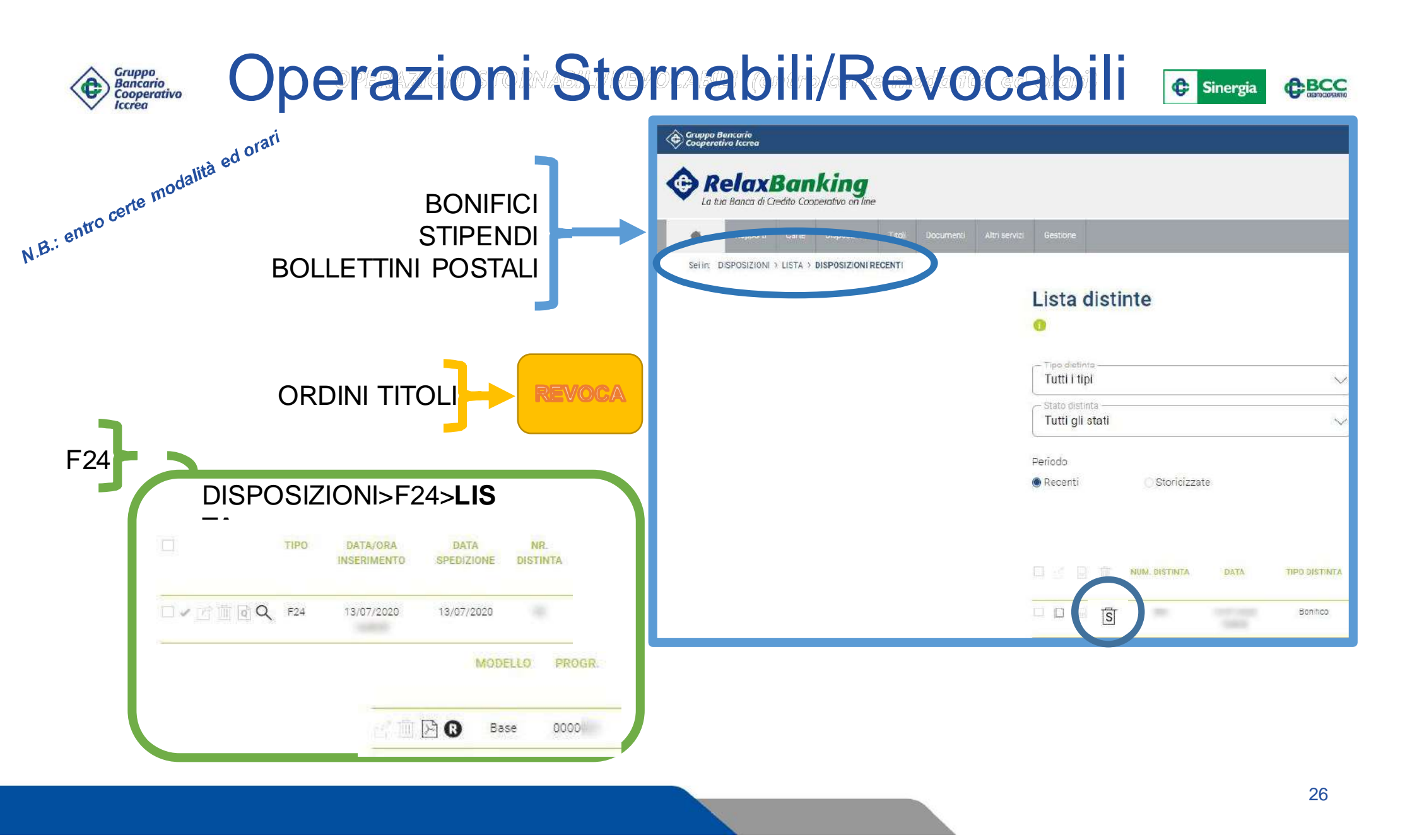

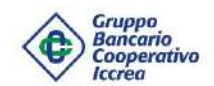

# **Rubrica Anagrafiche**

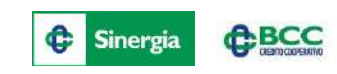

Dalla funzione Gestione > Impostazioni > Rubrica Anagrafiche si accede alla Rubrica dei Contatti. Il Sistema prevede la possibilità di profilare ogni Contatto nelle seguenti categorie: Cliente, Dipendente, Beneficiario, Beneficiario Estero, Contribuente F24 (la diversa dicitura viene evidenziata da un quadrato colorato).

Le precedenti anagrafiche, presenti sul vecchio prodotto di Internet Banking, saranno disponibili su RelaxBanking.

| Tutti-                                                             |                 |                |          | Intestazi | one      |     | <u>Q</u>           |
|--------------------------------------------------------------------|-----------------|----------------|----------|-----------|----------|-----|--------------------|
| KOLES                                                              | BA AVANZALA     |                |          |           | NUOVO    | 094 | IMPORT             |
| Fotale ar                                                          | nagrafiche 1083 | 4              | CONTATTO | INDUITZ20 | LOCALITÀ | CAP |                    |
|                                                                    | NOMINATIVO      |                |          |           |          |     |                    |
| a st                                                               | NOMINATIVO      | - W            |          | PINE SAME |          |     | T TOTAL TOTAL      |
| 28                                                                 | NOMINATIVO      | 300 XX         |          |           |          |     | Participal Physics |
| 9 2<br>9 2<br>9 2<br>9 2<br>9 2<br>9 2<br>9 2<br>9 2<br>9 2<br>9 2 |                 | XX<br>XX<br>XX |          |           |          |     |                    |

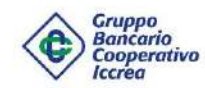

 $\checkmark$ 

 $\checkmark$ 

 $\checkmark$ 

 $\checkmark$ 

V

V

 $\checkmark$ 

√\_\_

Documenti

Notifiche Push

Bonifici (SCT)

Bonifici Ricorrenti

Ricarica telefonica

**Bonifico Estero** 

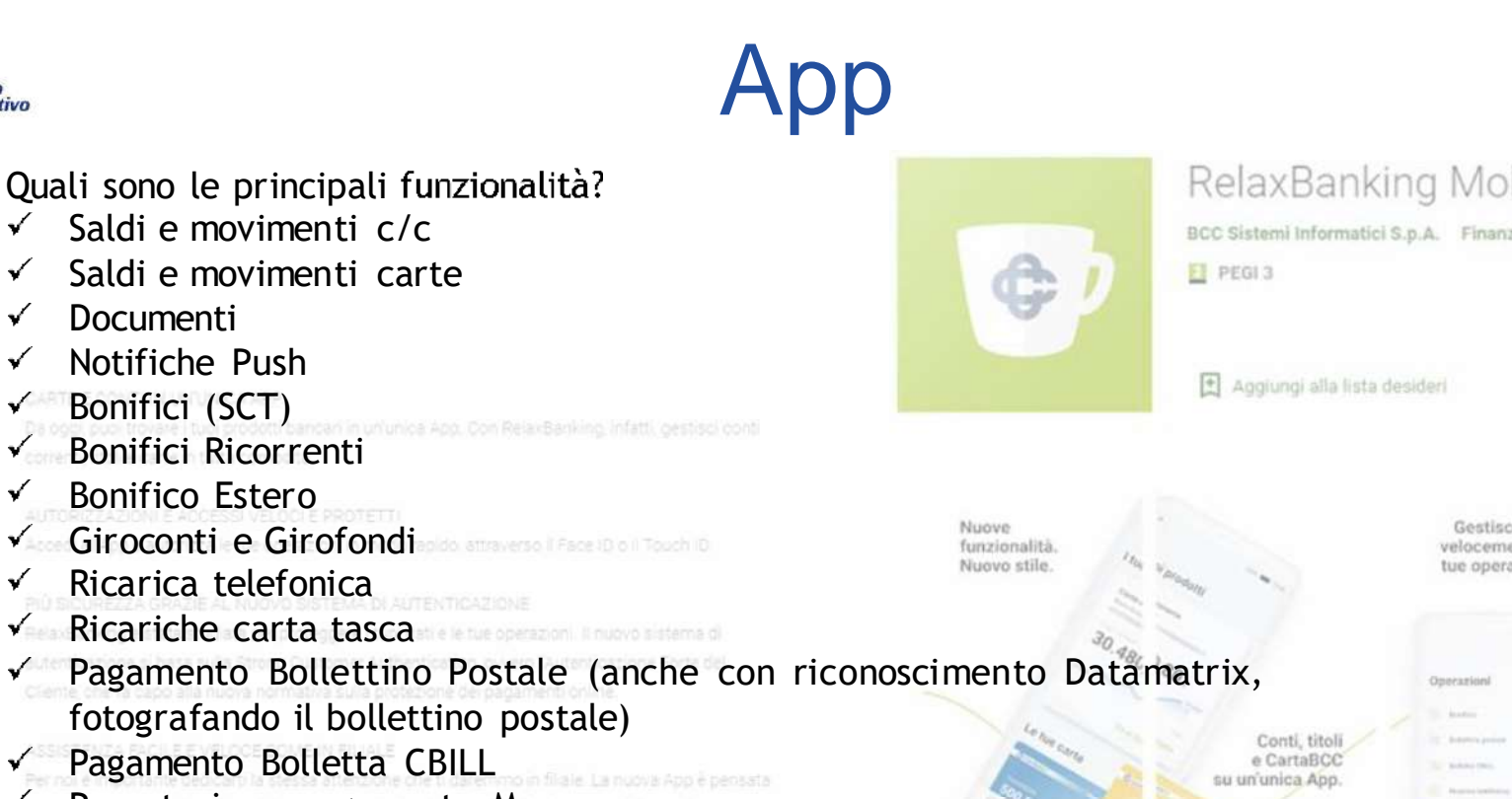

\* \* \* \* \*

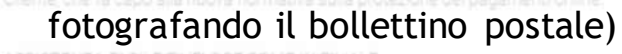

- Pagamento Bolletta CBILL V
- ✓ Prenotazione pagamento Mav
- Prenotazione Pagamento Rav √.
- Pagamento Bollo Auto **v**
- **Trading Online**  $\checkmark$
- Portafoglio Titoli √\_

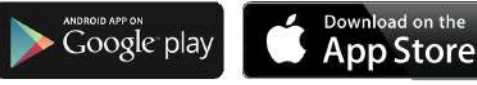

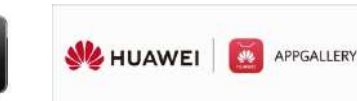

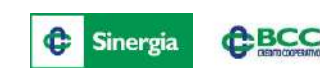

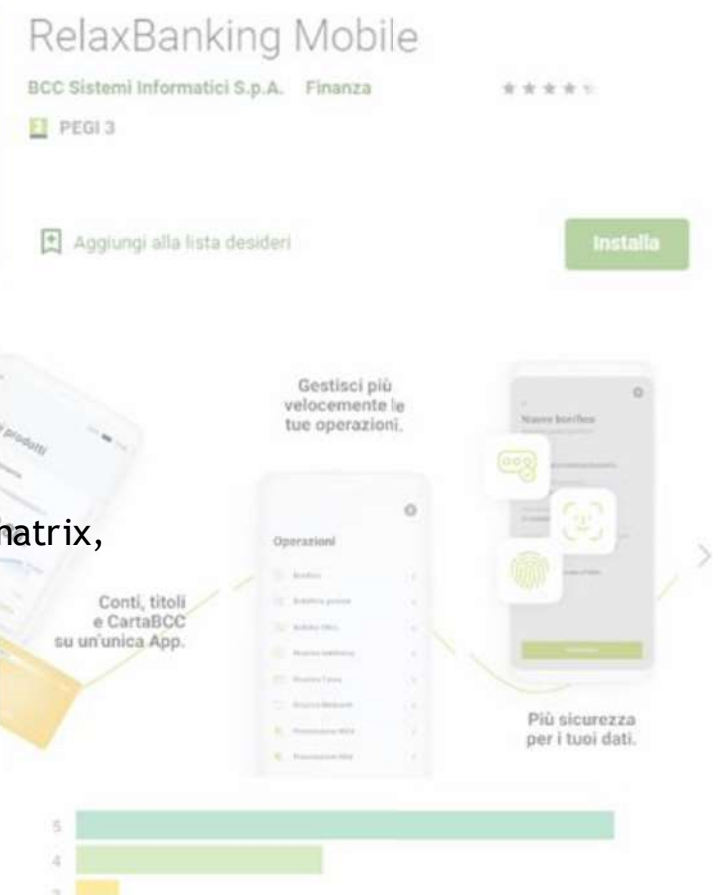

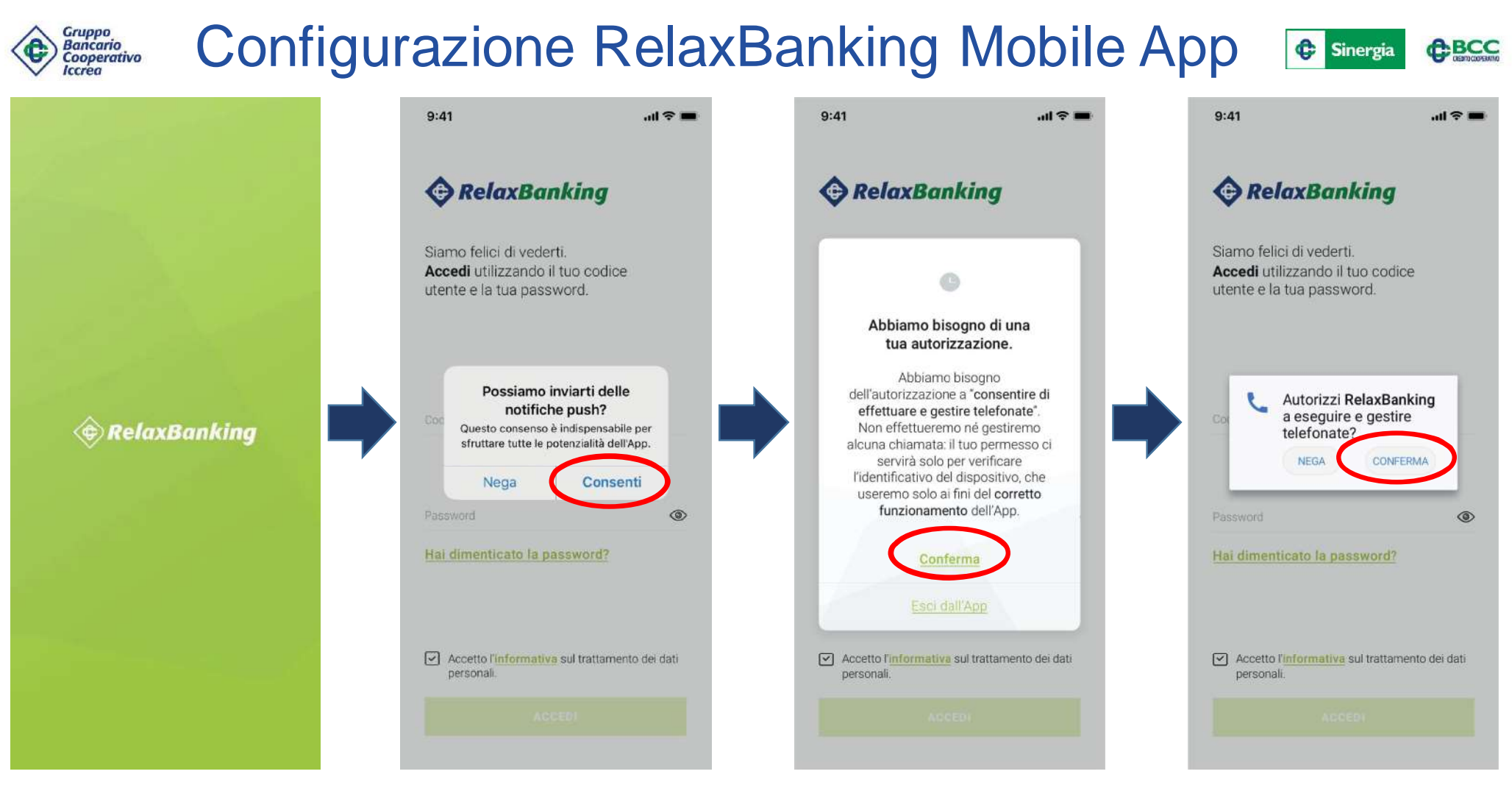

Il cliente deve confermare l'invio di notifiche push tramite il pulsante **CONSENTI.** 

Il cliente deve confermare l'autorizzazione ad effettuare e gestire le telefonate cliccando su CONFERMA (due volte).

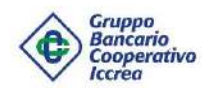

9:41

### Configurazione RelaxBanking Mobile App

9:41

6

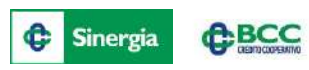

#### RelaxBanking

Siamo felici di vederti. Accedi utilizzando il tuo codice utente e la tua password.

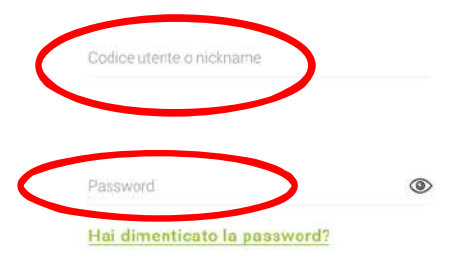

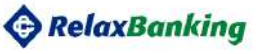

9:41

Ciao Chiara, da oggi l'App RelaxBanking è ancora più semplice e sicura.

Attiva subito il nuovo strumento di autorizzazione e accesso al web: potrai farlo con un codice PIN, con la tua impronta o con il Face ID.

E anche se il tuo dispositivo non prende, potrai comunque accedere al portale web e autorizzare le operazioni usando il lettore QR Code

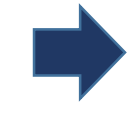

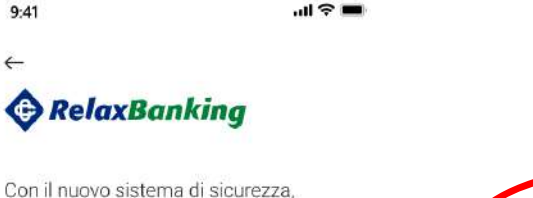

l'App potrà essere utilizzata da un unico dispositivo, che deve essere il tuo dispositivo personale. Sarà più facile così proteggere la sicurezza dei tuoi dati.

Se hai la necessità di far accedere persone di fiducia alle tue utenze personali o aziendali, puoi richiedere la creazione di un'utenza dedicata rivolgendoti alla tua BCC.

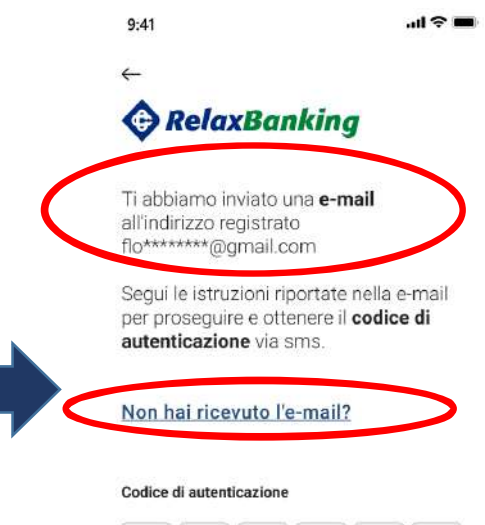

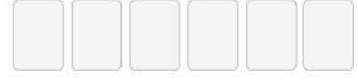

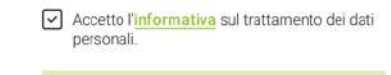

Il cliente digita il codice utente o nickname e la password (se è il primo accesso quella inviata dalla banca via sms, altrimenti l'ultima impostata dal cliente stesso) е successivamente clicca su ACCEDI.

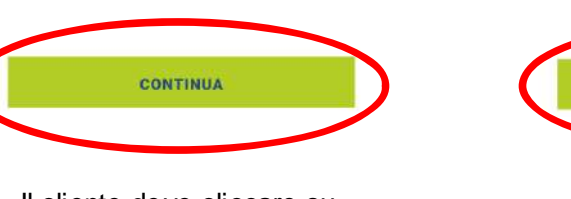

Il cliente deve cliccare su CONTINUA.

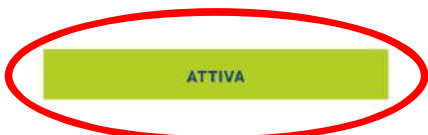

Il cliente deve cliccare su ATTIVA.

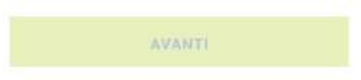

Viene inviata una e-mail all'indirizzo associato all'utente.

Se si clicca su Non hai ricevuto l'email? è possibile effettuare un nuovo invio (vedi schermata successiva).

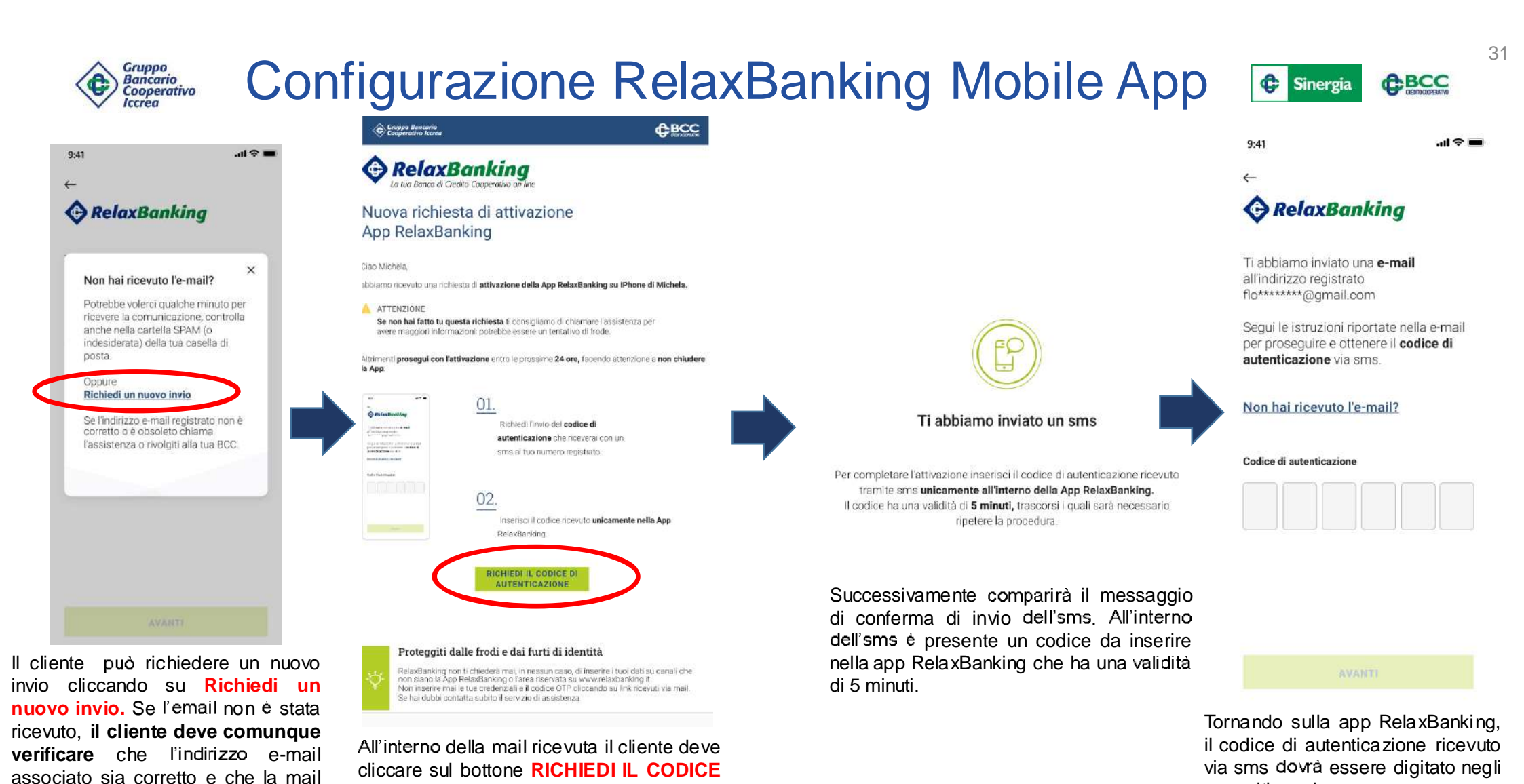

**DI AUTENTICAZIONE.** 

sia

SPAM/indesiderata.

non

finita

nella

cartella

31

appositi spazi.

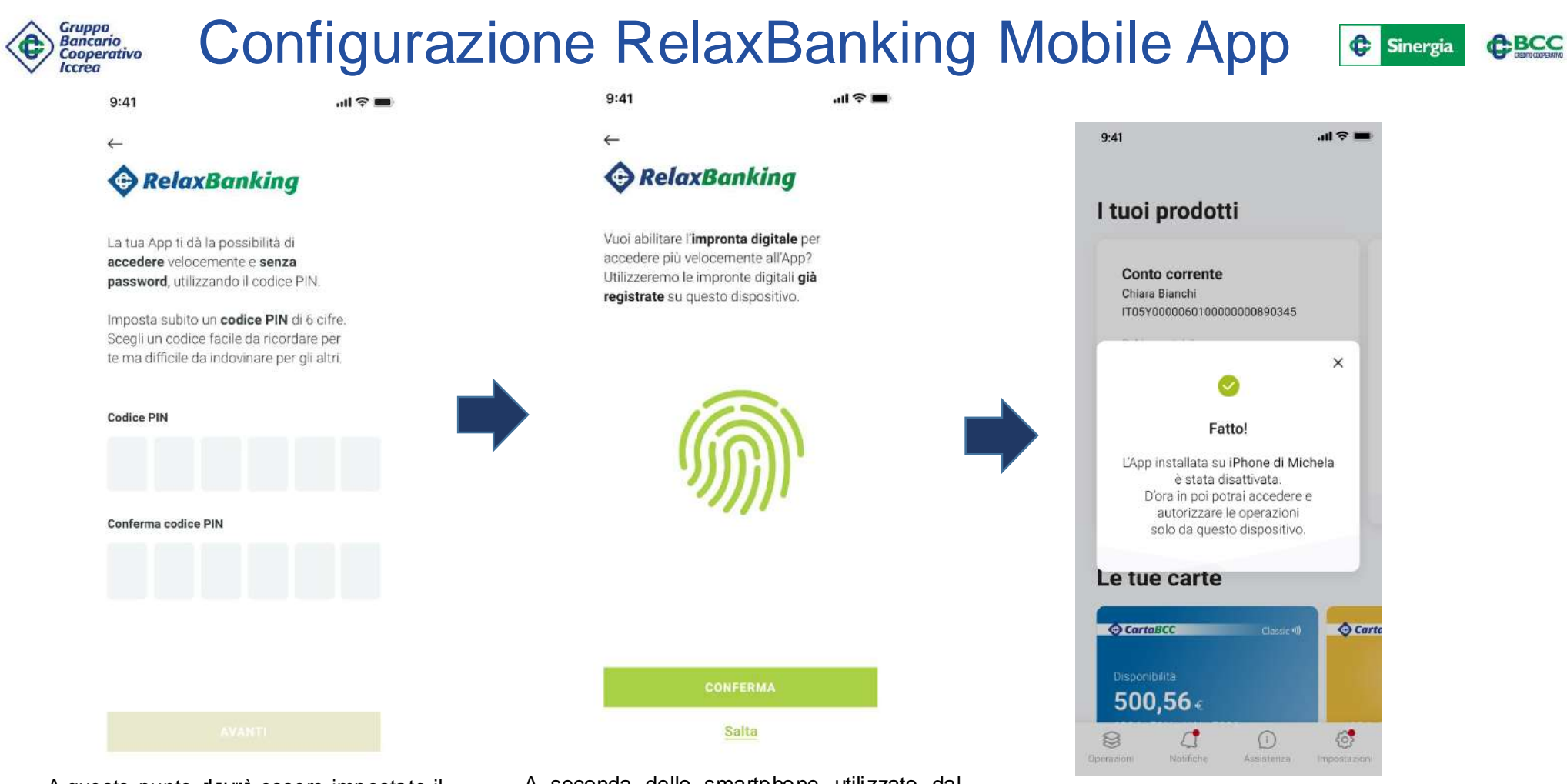

A questo punto dovrà essere impostato il pin di 6 cifre necessario per sbloccare la app ed autorizzare le operazioni. A seconda dello smartphone utilizzato dal cliente è possibile abilitare anche il face id (riconoscimento facciale) oppure il finger print (riconoscimento impronta digitale).

A questo punto la app è correttamente configurata e pronta per l'utilizzo!!!

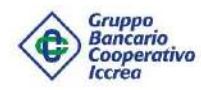

### Configurazione RelaxBanking Mobile App

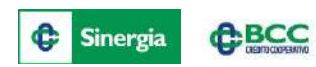

9:41 Nel caso in cui ad un utente non sia associato un indirizzo e-mail, il processo di configurazione si blocca, RelaxBanking come confermato dal messaggio. La tua Banca di Credito Cooperativo online. Il cliente deve rivolgersi alla propria filiale per impostare un indirizzo e-mail. × Il tuo indirizzo e-mail non risulta registrato. N.B.: è necessario che il cliente Per poter attivare la App contatti la filiale anche in caso di abbiamo bisogno del tuo indirizzo e-mail personale. variazione dell'indirizzo e-mail Per la tua sicurezza associato all'utente RelaxBanking. è possibile registrarlo dal portale web (se hai anche un'altra tipologia di generatore OTP), chiamando l'assistenza o rivolgendoti alla tua BCC. Esci dall'App

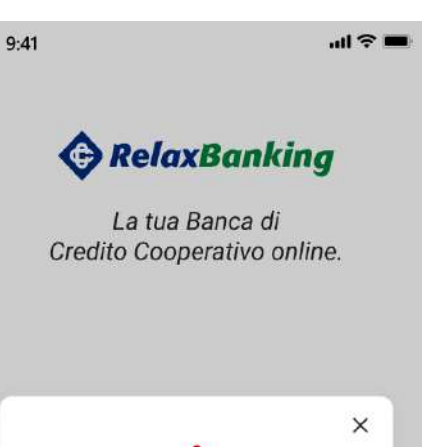

Attenzione

Il tuo numero di telefono non risulta registrato. Per poter attivare la App in tutta sicurezza è necessario aggiornare i contatti rivolgendoti alla tua BCC.

Esci dall'App

Nel caso in cui ad un utente non sia associato il numero di cellulare, il processo di configurazione si blocca, come confermato dal messaggio.

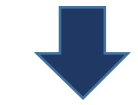

Il cliente deve rivolgersi alla propria filiale per impostare un numero di cellulare, così come riportato nel messaggio.

N.B.: è necessario che il cliente contatti la filiale anche in caso di variazione del numero di cellulare associato all'utente RelaxBanking.

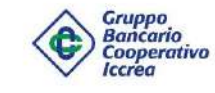

### Configurazione RelaxBanking Mobile App

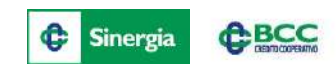

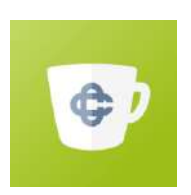

### Problemi nell'installazione o aggiornamento della app?

### Verifica le modalità di aggiornamento.

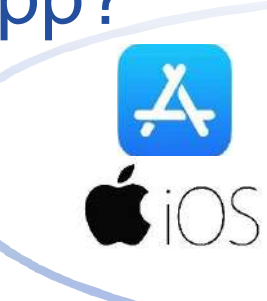

Google Play

2)

3)

CIOECUD

- Apri Impostazioni Clicca App Store Seleziona un'opzione: -Se l'utente ha <u>a disposizione una rete Wi-Fi funzionante</u> è sufficiente che sia abilitata, nella sezione Download Automatici, la
- voce Aggiornamenti app;

- Se l'utente <u>non ha a disposizione una rete Wi-Fi funzionante</u>, oltre alla voce Aggiornamenti app, deve essere selezionata, nella sezione Dati Cellulare, anche la voce <u>Download Automatici.</u>

1) Apri l'app Google Play Store

- 2) Tocca Menu 🚞 >Impostazioni
- 3) Tocca Aggiornamento automatico app

4) Seleziona un'opzione:

- <u>Tramite qualsiasi rete</u> per aggiornare le app (se l'utente <u>non ha</u> <u>disposizione una rete Wi-Fi funzionante</u>) ;

 <u>Solo tramite Wi-Fi</u> per aggiornare le app soltanto quando è attiva una connessione Wi-Fi (<u>solo se l'utente ha a disposizione una rete Wi-Fi</u> <u>funzionante</u>). MUAWEI

- 1) Apri Impostazioni, cliccando sull'icona 🚇
- 2) Tocca menu Aggiornamenti

3) Nella schermata successiva, è presente la voce Aggiornamento automatico tramite Wi-Fi. Se l'utente ha <u>a disposizione una rete Wi-Fi</u> <u>funzionante</u> la relativa funzione deve essere <u>abilitata.</u>

4) Se l'utente <u>non ha a disposizione una rete Wi-Fi funzionante</u>, deve attivare la funzione <u>Scarica app attraverso i dati mobili</u>.

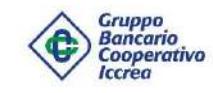

### Configurazione RelaxBanking Mobile App

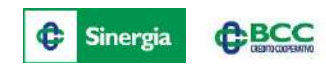

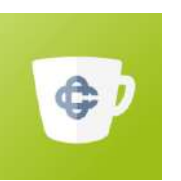

# Problemi nella installazione e configurazione dalla app?

<u>Per motivi di sicurezza l'installazione della app può essere bloccata</u>, in particolare in caso di dispositivo in stato <u>jailbreak (iOS) o rooted</u> (Android). <u>Leggi l'informativa.</u>

INFORMATIVA SICUREZZA APP RELAX BANKING

#### Perché l'installazione della App viene bloccata per motivi di sicurezza?

Per poter installare e utilizzare l'app RelaxBanking è necessario che il dispositivo presenti adeguati livelli di sicurezza. Per noi è molto importante che tu possa utilizzare l'App RelaxBanking con la massima tranquillità e sicurezza. Per questo motivo proteggiamo i tuoi dati personali e finanziari adottando elevati standard di sicurezza, in linea con le direttive europee sui pagamenti digitali.Alcune specifiche configurazioni non permettono al tuo dispositivo di rispettare tali standard; in particolare, l'installazione della App non è possibile se il dispositivo è in stato "jailbreak" o"rooted", tradotto in italiano con il termine "rootato".

#### Cosa significa "jailbreak" o "rooted"?

"Jailbreakare" o "rootare" un dispositivo significa ottenere i permessi di root e diventare Superuser. È una procedura che consente di avere accesso senza limiti al sistema operativo edeventualmente modificarlo.

#### Questa procedura è fortemente sconsigliata:

- alcuni produttori attivano un blocco per cercare di scoraggiarla e in alcuni casi impediscono all'utente di installare altri sistemi operativi oltre a quello già previsto.
- molti brand, in caso di dispositivo "rootato", prevedono la perdita della copertura dell'assistenza e limitano gli
  aggiornamenti del Sistema.

#### Cosa posso fare?

Nel caso in cui il tuo dispositivo dovesse risultare "rootato" è sufficiente recarsi in un centro assistenza autorizzato a intervenire sul tuo dispositivo e richiedere il ripristino alla configurazione di fabbrica, cicè riportare il dispositivo in uno stato "non rootato". Prima per dirodatti di eseguire il back-up de tuoi dati in modo da poteri frecuperare in seguino all'intervento.

#### Quale rischio è stato riscontrato sul mio dispositivo?

Se non sei riuscito a installare la App hai visualizzato un messaggio di alert: nel messaggio è stato indicato il motivo per il quale il tuo dispositivo non risulta sufficientemente sicuro.

#### Di seguito le possibili motivazioni

- App SuperUser installata tra le app di sistema: è una app che consente di ottenere i privilegi di root sul dispositivo.
- Presenza di file indicatori di potenziale root del device: l'esistenza nel file system di alcuni file eseguibili è indicativa del fatto che il device è stato potenzialmente "rootato",
- 3 Presenza di eseguibili relativi al super user: sono stati trovati nel device comandi "su", relativi cicè al super user; il dispositivo è potenzialmente "rootato".
- 4 Installazione di app riconosciute come "periodose": alcune app sono riconosciute come le può diffuse per ottenere e/o gestire i nivilegi di rooti sul dispositivo. Spesso sono inutilizzabili in dispositivo che no henno questi privilegi, percio la loro presenzi è indicativa di dispositivo potenzialmente "rootato".Alcune non sono presenti sullo store di Google.
- 5 Proprietà di sistema con privilegi: alcune proprietà di sistema, se valorizzate con particolari valori, consentono di eseguire dalla console codice con privilegi.
- 6 Firmware di sistema firmato con chiavi di test: il kemel del sistema operativo, se firmato con una chiave di test, potrebbe contenere delle vulnerabilità di sicurezza.
- 8 Scrittura in file/cartelle riservati al sistema: alcuni file e cartelle nel file system sono riservati per la scrittura al solo sistema. Se l'utente ha i privilegi di scrittura per questi path, i d'exice è potenzialmente "ocotato".
- App manomessa: il codice dell'App risulta manomesso e potrebbe non essere sicuro.

Questa informazione potrebbe essere utile al centro assistenza autorizzato per intervenire in modo veloce e puntuale.

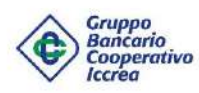

### Utilizzo RelaxBanking Mobile App

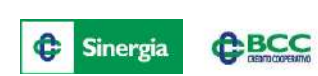

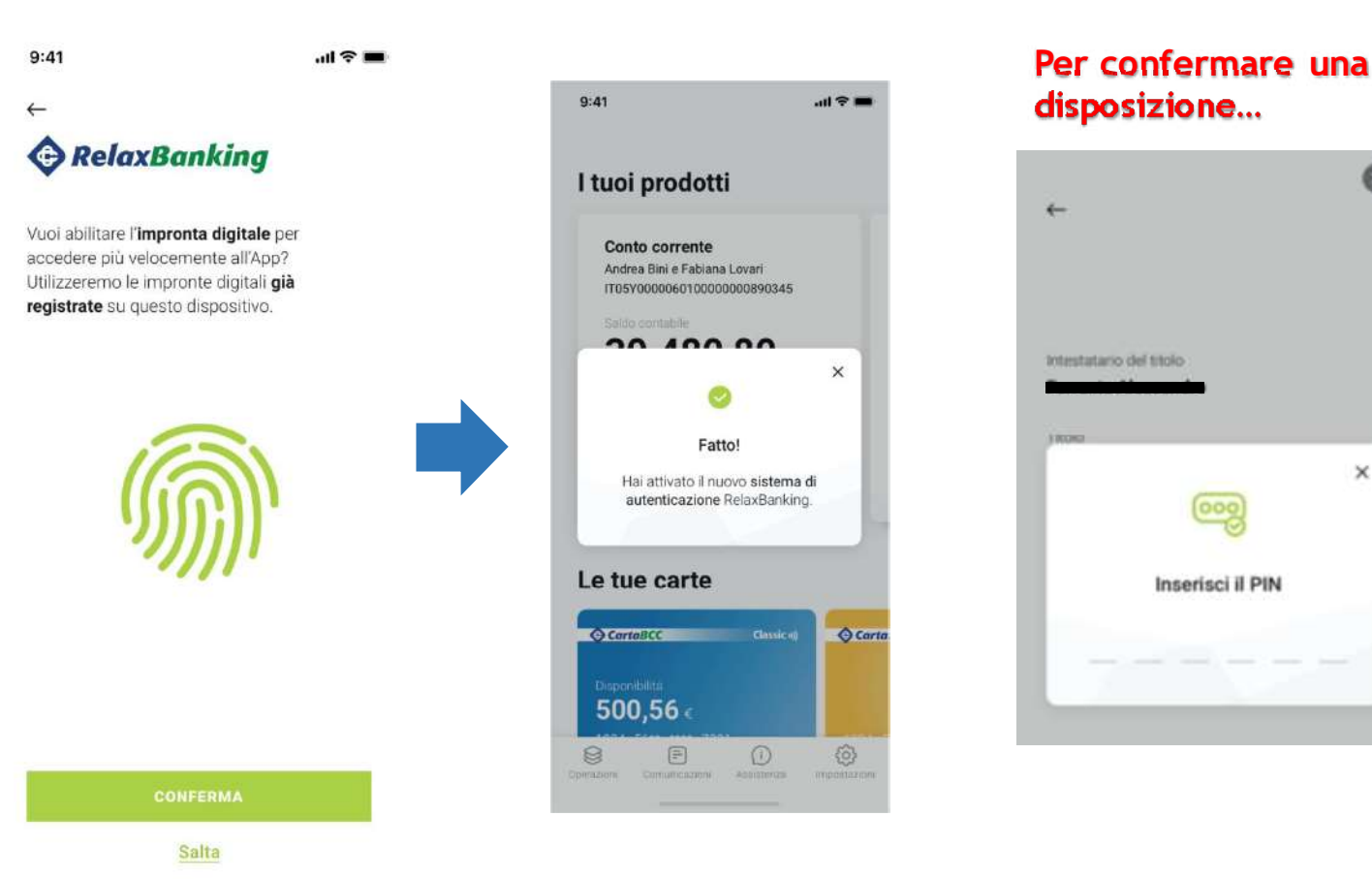

| Manufacture dath and faileds                               |
|------------------------------------------------------------|
|                                                            |
| Accedi con la tua impronta.<br>Poggia il dito sul sensore. |
| hammone minera e rasio                                     |

Ø

×

A seconda dello smartphone utilizzato dal cliente è possibile abilitare anche il face id (riconoscimento facciale).

#### Gruppo Bancario Cooperativo Iccrea

### Utilizzo RelaxBanking Mobile App

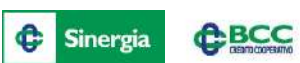

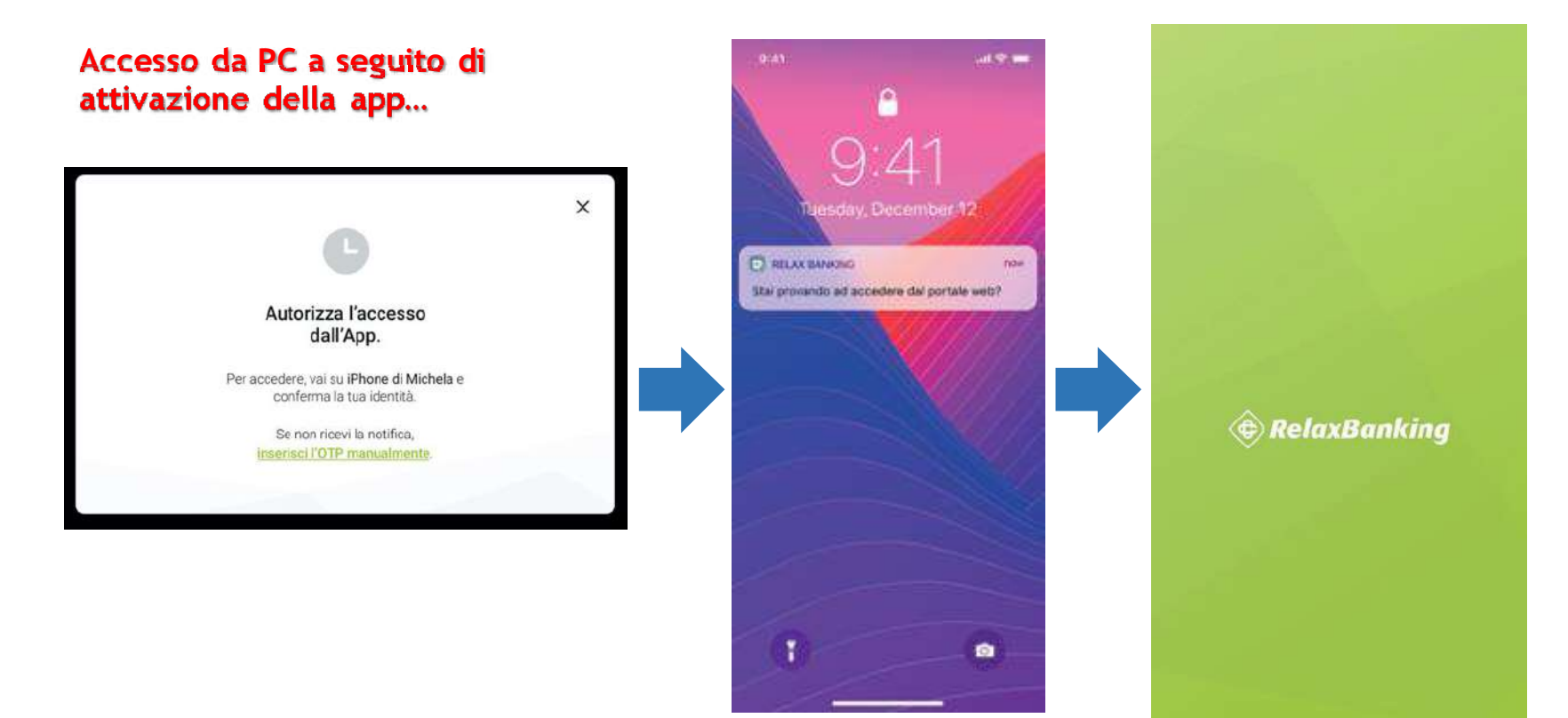

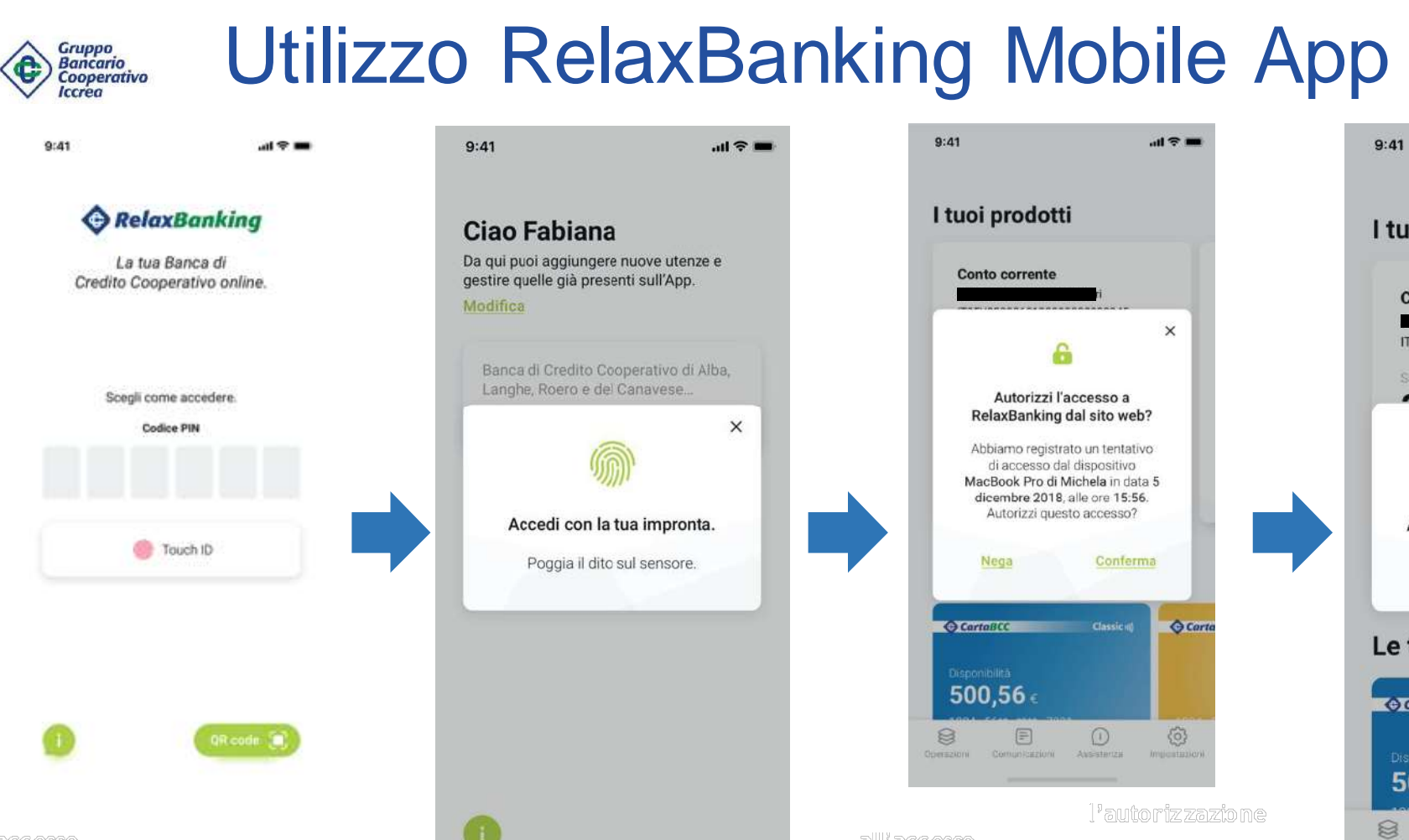

dell'impronta

dell'improntz

I tuoi prodotti Conto corrente IT05Y00000601000000890345 20 400 00 × Autorizza con la tua impronta. Poggia il dito sul sensore. Le tue carte G CartaBCC Carta 500.56 e E 63

G Sinergia

**CBCC** 

.all 🗢 🖿

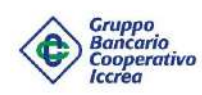

### Utilizzo RelaxBanking Mobile App

14 Y 10

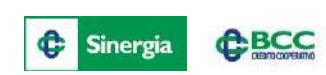

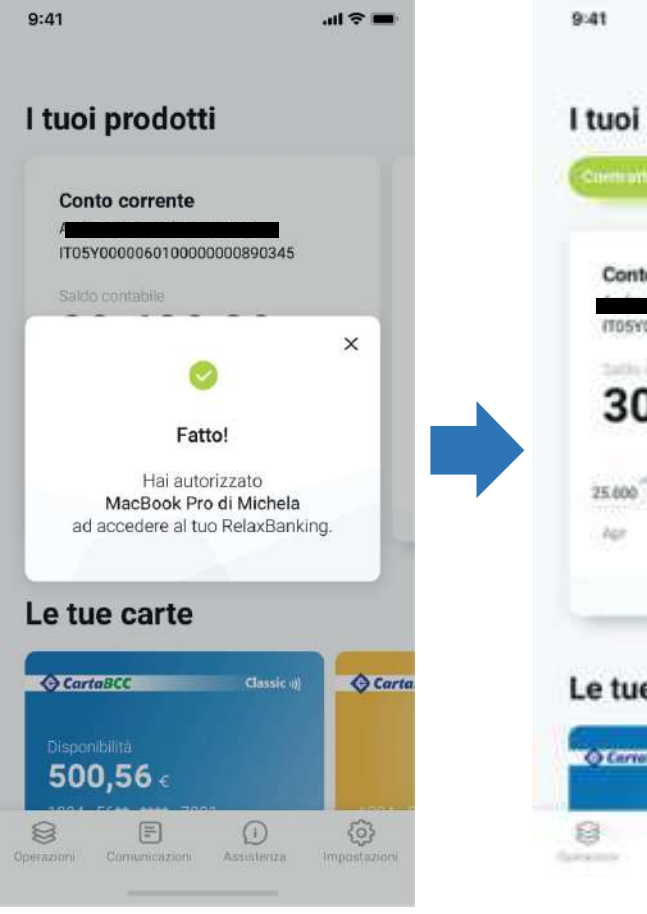

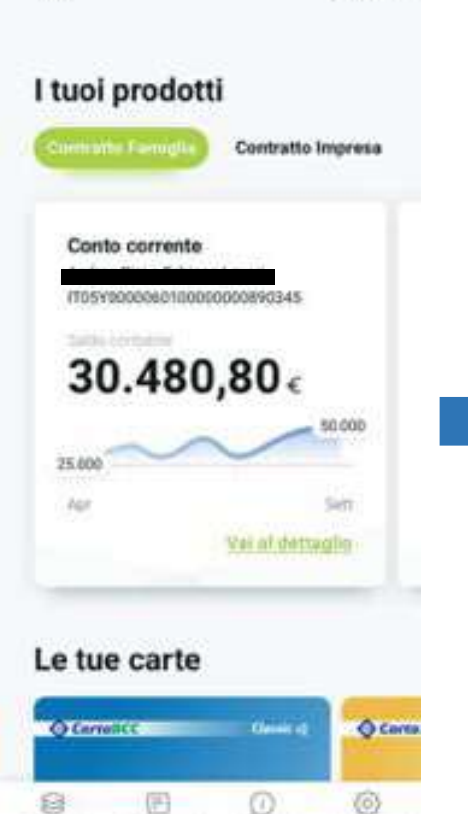

Il processo è identico a quello appena descritto, anche nel caso di invio di una disposizione dal sito web relaxbanking.it

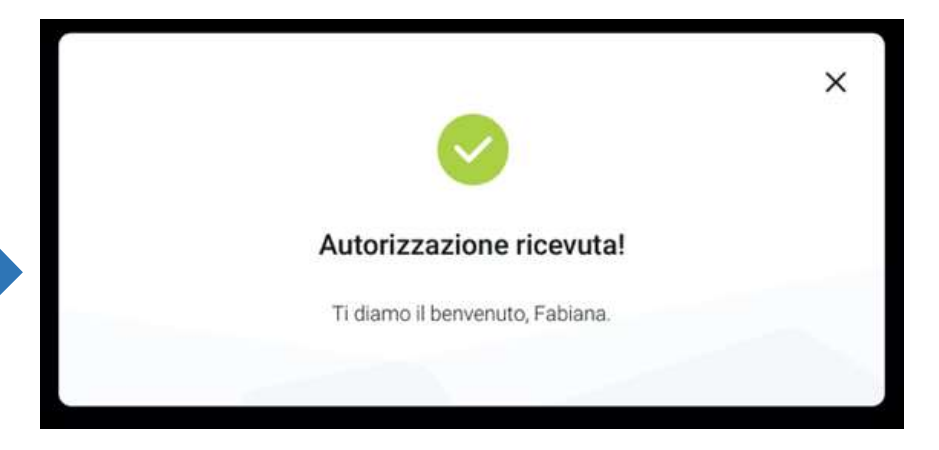

dell'autorizzazione

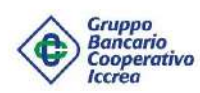

### Utilizzo RelaxBanking Mobile App

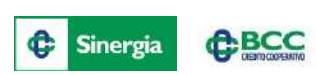

9:41

Nel caso in cui lo smartphone non abbia la connessione di rete attiva (es. credito esaurito, rete non disponibile, etc.).

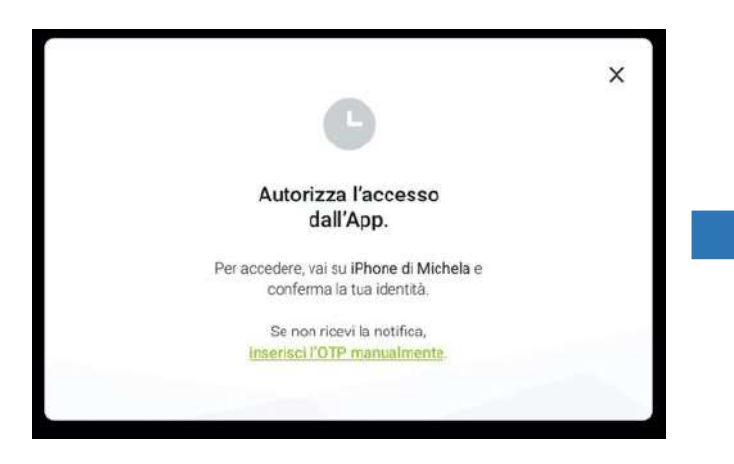

Nel momento in cui il cliente prova a collegarsi via web, riceve a video questo messaggio.

Cliccando su «inserisci l'OTP manualmente» è possibile digitare un codice OTP da ottenere tramite la scansione di un Qr Code dalla App.

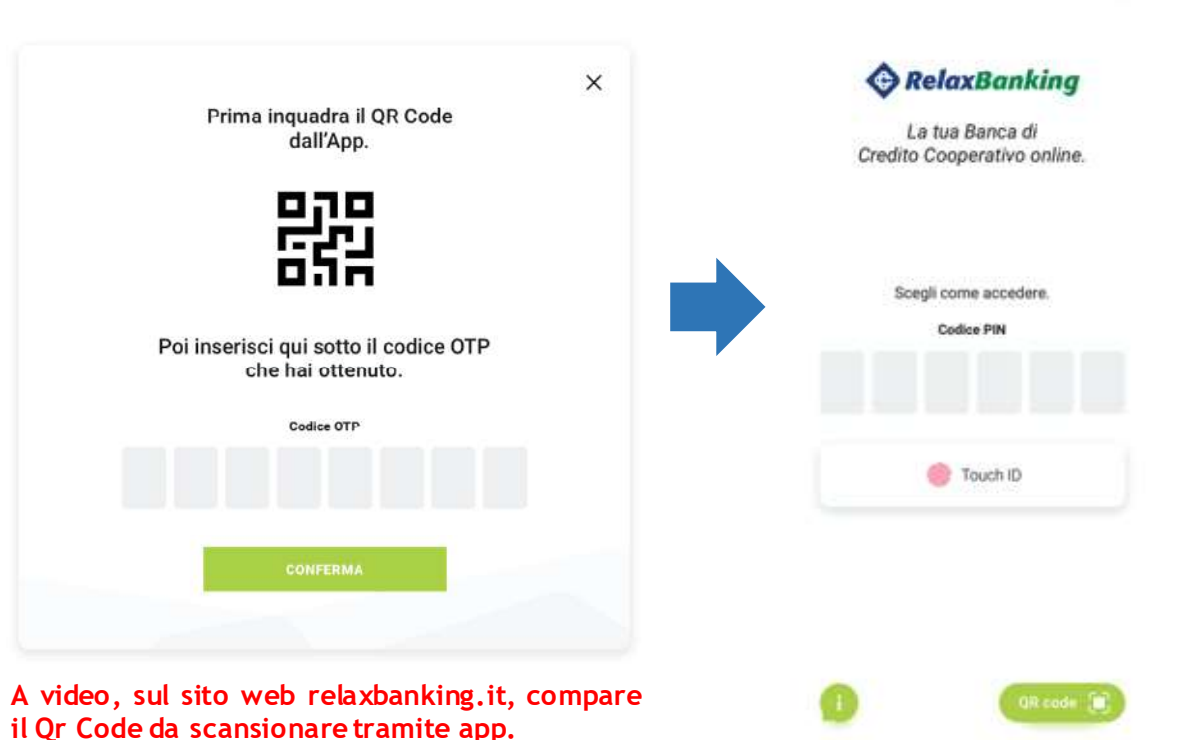

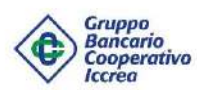

8

E

### Utilizzo RelaxBanking Mobile App

0

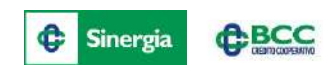

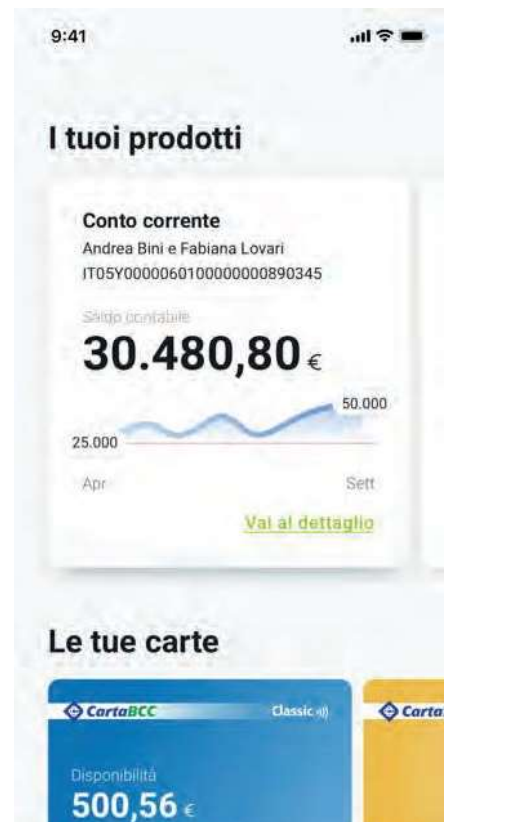

0

| ) | Bonifico            | > |
|---|---------------------|---|
| 9 | Bollettino postale  | , |
| 1 | Bolletta CBILL      | > |
| 2 | Ricarica telefonica | > |
| 1 | Ricarica Tasca      | > |
|   | Ricarica Mediaset   | > |
|   | Prenotazione MAV    | > |
|   | Prenotazione RAV    | , |

VENTIS

Registrati a Ventisl

|               |                                                            | 8  |
|---------------|------------------------------------------------------------|----|
| lm            | postazioni                                                 |    |
| 8             | La tua utenza                                              | >  |
|               | Modalità di accesso                                        | >  |
| Ute           | enza                                                       |    |
| Fabi          | ana Lovari                                                 |    |
| Hanr:<br>Roen | a di Credim Cooperativo di Alba, Landio<br>ne del Canavase |    |
| 8             | Dettagli                                                   | \$ |
| 3             | Modifica dati                                              | >  |
| 0             | Gestisci notifiche                                         | >  |
| 12            | Consensi a terze parti                                     | >  |

Autorizzazioni in attesa

>

ā

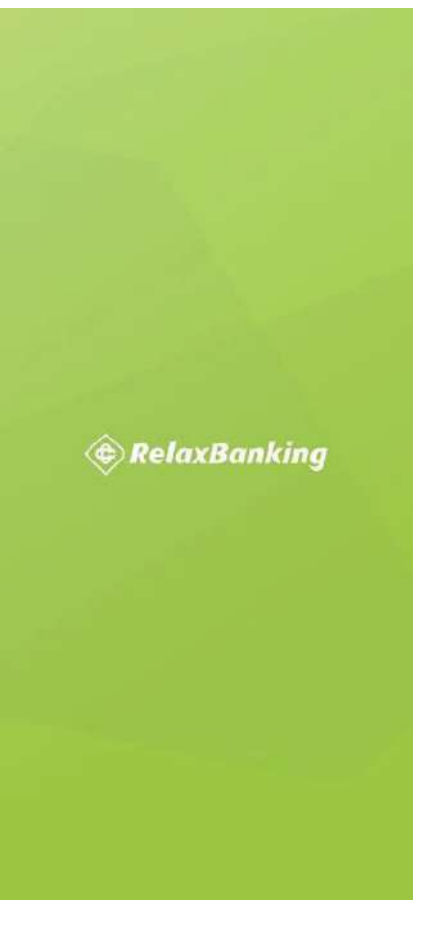

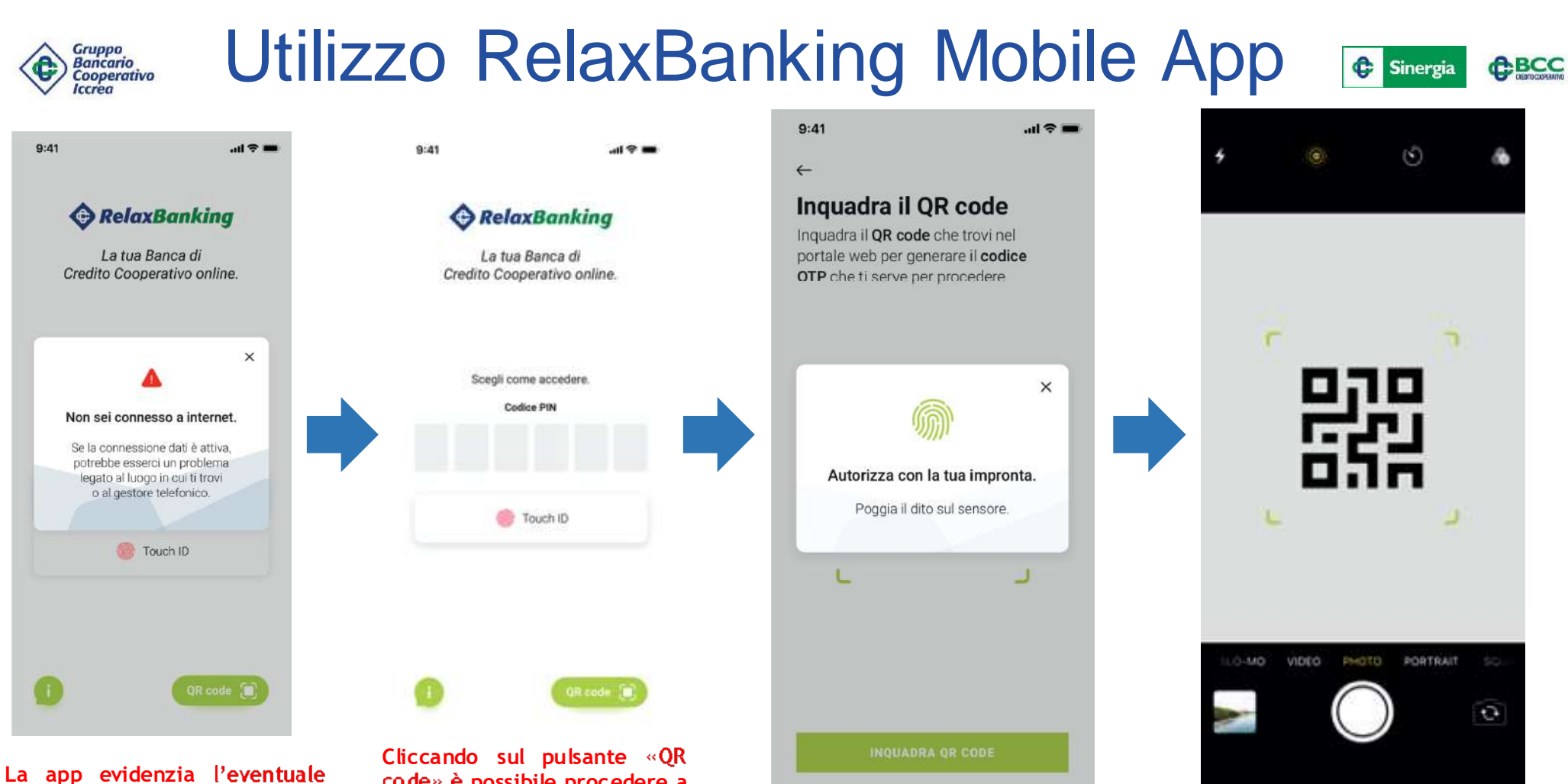

La app evidenzia l'eventuale impossibilità di connettersi a internet.

code» è possibile procedere a scansionare il QR Code disponibile a video sul sito web.

42

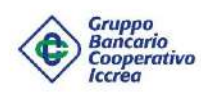

9:41

### Utilizzo RelaxBanking Mobile App

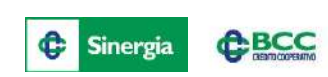

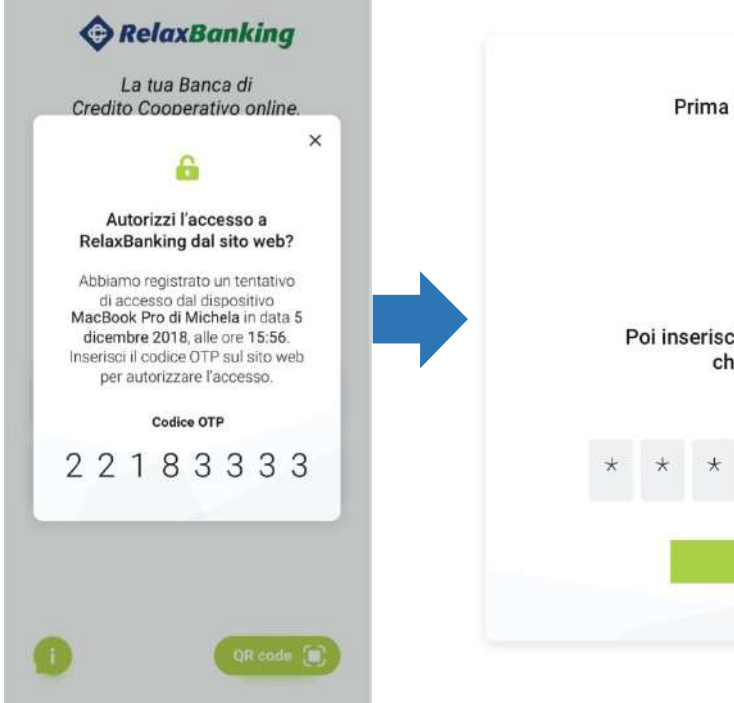

...l 🕆 🗖

Scansionato il QR Code viene restituito un codice otp da digitare manualmente sul sito web.

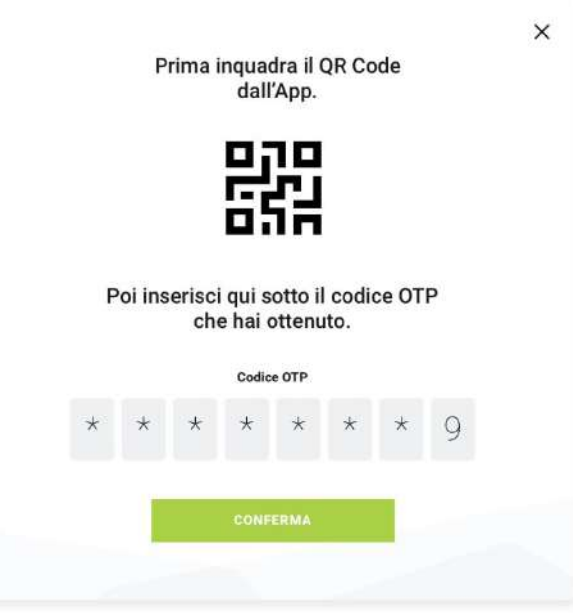

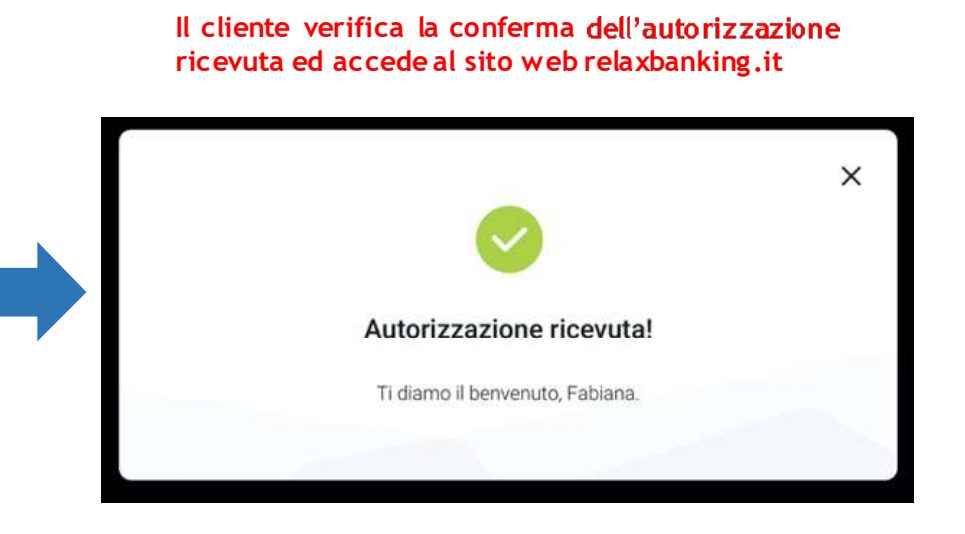

Il processo è identico a quello appena descritto, anche nel caso di invio di una disposizione dal sito web relaxbanking.it

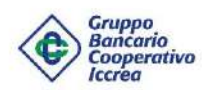

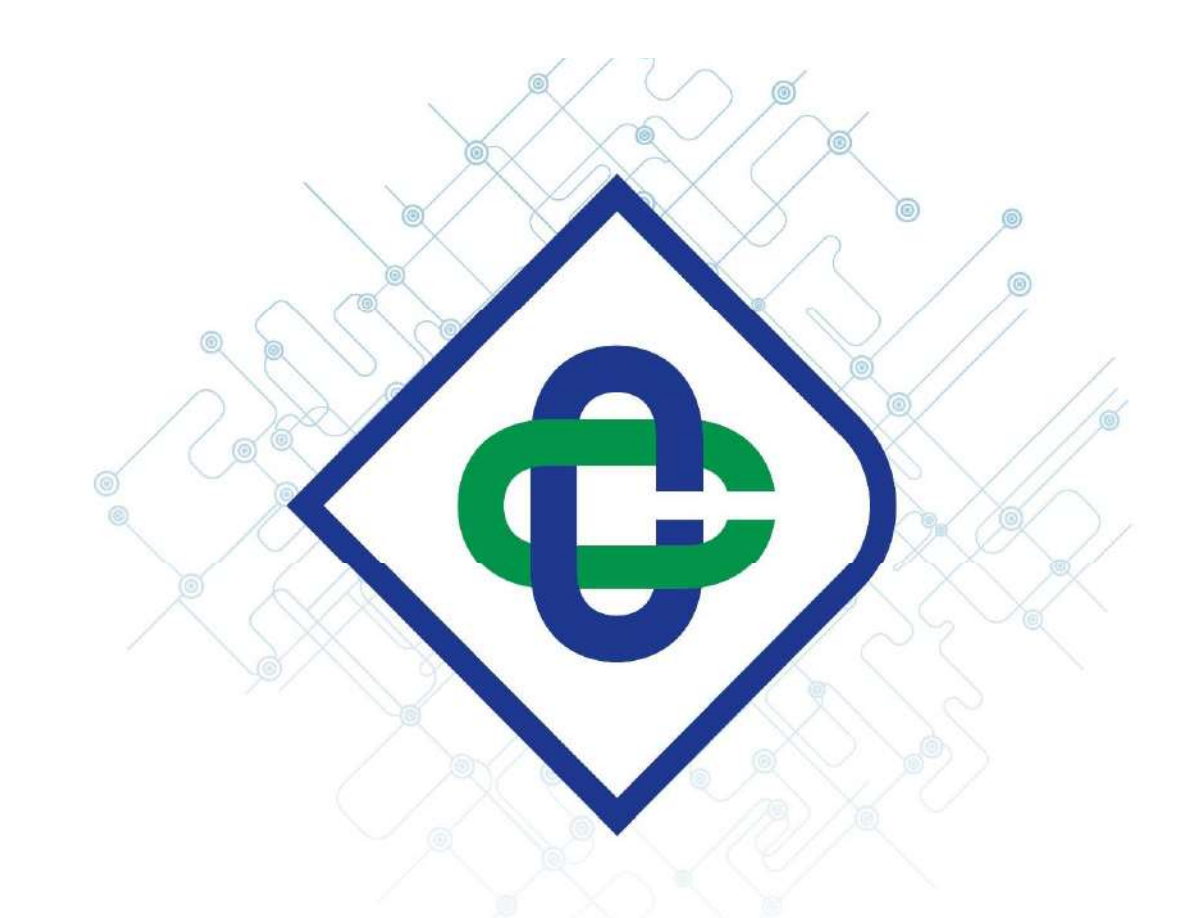

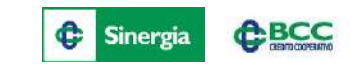

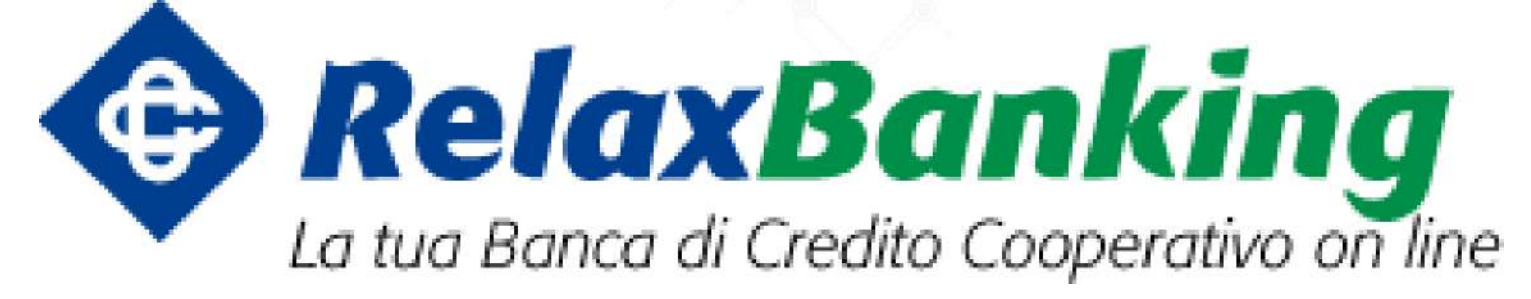